## Inhaltsverzeichnis

| 6. Release process                                                          |    |
|-----------------------------------------------------------------------------|----|
| 6.1 Fundamentals                                                            |    |
| 6.2 Engineering Release (release after "Er")                                | 3  |
| 6.2.1 Release with Reviewer                                                 | 9  |
| 6.3 Engineering Release (release after "Er") for parts with AutoCAD drawing | 13 |
| 6.4 Serial release (release after "SE")                                     | 15 |
| 6.5 Changes and release after changes                                       | 21 |
| 6.5.1 Adding participants                                                   | 24 |
| 6.5.2 Solution Items and Problem Items                                      | 27 |
| 6.5.3 Start of the release process                                          | 28 |
| 6.5.4 Review and Release                                                    | 29 |
| 6.6 SAP transfer ("Growing bill of materials")                              | 31 |
| 6.6.1 Introduction                                                          |    |
| 6.6.2 Starting the SAP update                                               | 31 |
| 6.7 standard and purchased parts                                            | 32 |
| 6.7.1 Basics                                                                | 32 |
| 6.7.2 Release of standard and purchased parts by the design engineer        | 32 |
| 6.7.3 Release of standard and purchased parts by the standard authority     | 34 |
| 6.7.4 Release of standard parts and purchased parts the standard position   | 38 |

2/40

# 6. Release process

## 6.1 Fundamentals

In Teamcenter, processes (workflows) are implemented for several release levels. A release of a revision in Teamcenter means that this revision can no longer be changed and receives a certain status. In addition, a release date and the releasing person are noted on the revision and a neutral format generation takes place, where the formats can be selected. Possible formats are JT, PDF, Tiff, STEP, IGES, DXF and DWG.

A set status cannot be reset. After a revision has been released, a new revision must be created in order to make changes. Conversely, a new revision can only be created if the previous revision has a status.

The following release levels are provided:

Engineering Release (ER): This release is used to define a revision in the PLM system. Optionally, a "self-release" without check ("review") or a check according to the "4-eye-principle" is carried out.

When the release is set to "ER", there is no SAP transfer. A new revision can be created without a change notice (change notice or simply change).

Preseries (pre-series, PS): This release requires a check according to the "4-eye-principle". The auditor can be selected by the initiator of the workflow, but must come from his group ("KV") and have the role "Design Admin". This is preset by the workflow. When releasing after "PS", an SAP transfer takes place. The SAP system is automatically selected on the basis of the current group of the releasing person, for example, in the group "EI" PE1 is transferred to the SAP system.

A distinction is made between "initial release" and "subsequent release". With the first release, a revision of a part is set to the status "PS" for the first time; this does not have to be revision 00, since only the status "ER" can be set beforehand. For a follow-up release, a change is mandatory so that the changes can be tracked.

## 6.2 Engineering Release (release after "Er")

During release, certain conditions are checked without which the workflow does not start. These are conditions for a design release:

- This is an object of type "FFG EngltemRevision".
- All mandatory attributes are filled in
- The naming was selected from the naming catalog (naming ID is set).
- For an assembly, all components of the first stage must have the same or a higher release status, or the components must be contained in the same release workflow.
- All revisions have no status (are in "Working").

To make a design release, proceed as follows.

Select one or more revisions to be released. These can be individual parts or assemblies.

 $\nabla$ 

Exit

わ Home

X.0003.0029 MASCHINENBETT

夑 My Teamcenter - Teamcenter 12 File Edit View Translation Tools Window Help New > Ctrl+T 12 Item... Ê. Open Ctrl+O e Folder... Ctrl+Alt+F -[int02][00002][][][]) Open With... Ctrl+M 褕 Form... 003.0029 MASCHINENBETT Ctrl+D 墬 🛛 Open In NX ۵ Dataset... URL... 19  $\bigcirc$ 🖻 🗄 🕀 View View With... Workflow Process... Ctrl+P Save Ctrl+S Change... Workflow Process... 32 BEARBEITUNGSZENTRUM H Save As Other... Ctrl+H 6 .0032-View 0 Revise...  $\mathbf{z}$ 💣 X.0003.0032-01 BEARBEITUNGSZENTRUM 🏁 » Close 금 Use Cases » 🛅 Create part in Teamcenter > ≙ Print » Release Processes Print... X.0000.0003 PIN JX.0000.0003-00 PIN Close All

Select File  $\rightarrow$  New  $\rightarrow$  Workflow Process... or press Ctrl+P or Ctrl+P on the keyboard.

The workflow "FFG 01 Engineering Release" should already be selected. If not, select this workflow from the list of templates.

X.0000.0004 HOLDING BLOCK

2 X.0000.0004-00 HOLDING BLOCK

No further entries need to be made. However, it is possible to include or remove further revisions as so-called "targets" in the workflow. You can also assign a different name and/or a description (but this is not necessary or usual).

| 5/40                                                                        | Printed on 2025/07/06 18:56               |
|-----------------------------------------------------------------------------|-------------------------------------------|
| Ӱ New Process Dialog                                                        | ×                                         |
| *                                                                           |                                           |
| Process Name: X.0000.0003-00 PIN                                            | *                                         |
| Description:                                                                |                                           |
| Process Template: FFG 01 Engineering Release                                |                                           |
|                                                                             | Process Template Filter: O All   Assigned |
| 🎓 Attachments 🛛 🔁 Process Template 🛛 Assign All Tasks                       |                                           |
| Targets<br>X.0000.0003-00 PIN<br>X.0000.0004-00 HOLDING BLOCK<br>References |                                           |
|                                                                             |                                           |
| ок                                                                          | Cancel                                    |

In Teamcenter Navigator, an icon indicates that an object is in a workflow. Press OK. If all conditions are fulfilled, the workflow starts and you can see the started workflow in your inbox

My Worklist in the Teamcenter Navigator under {:uc\_approvalprocess\_en\_004.png?nolink|}} "Task to be executed". This is located in the process step "Review Selection".

First open the entry "References" and double-click on the form "ProcessControlForm".

| home 🗊 X.0003.0029 MASCHINEN                                                                                                    | IBE 📎 My Worklist 🛛 🗖 🗖    | 🎽 Summary 🔀 😭 🛙                                       | etails 📩 Impact Analysis 👓 Viewer 🔮 JT Preview 🖏 Proce              | ss History         |             |
|----------------------------------------------------------------------------------------------------|----------------------------|-------------------------------------------------------|---------------------------------------------------------------------|--------------------|-------------|
| C                                                                                                    |                            |                                                       |                                                                     | 💝 🛶 Send To        | ) 🔻 🗞 🕶 🍼 🛍 |
| ✓          My Worklist       ✓          Doe, John (jdoe) Inbox              Tasks To Perform <t< td=""><td>(Review Selection)</td><td>ProcessCon Name: ProcessControlFo Overview Audit Logs</td><td>trolForm<br/>Description: Release Status: Type:<br/>m Process Control</td><td></td><td></td></t<> | (Review Selection)         | ProcessCon Name: ProcessControlFo Overview Audit Logs | trolForm<br>Description: Release Status: Type:<br>m Process Control |                    |             |
| > 💣 X.0000.0004-<br>> 🗽 X.0000.0003-                                                                                                    | 00 HOLDING BLOCK 💮<br>00 💮 | ✓ Properties                                          |                                                                     | ✓ Preview          |             |
| > 🚴 X.0000.0003-                                                                                                    | 00 <del>(</del> )          | Name:                                                 | ProcessControlForm                                                  |                    | ]           |
| X.000.004-     S X.000.004-     References     ProcessCont                                                                                                    | ou 😜                       | Owner:                                                | 💈 <u>Doe, John (jdoe)</u> 🔻                                         |                    |             |
| > Tasks To Track > Check Schedule Tasks                                                                                                    | $\mathbf{h}$               | Checked-Out By:                                       | No Value                                                            |                    |             |
| > Dubscription Messages                                                                                                    |                            |                                                       |                                                                     |                    |             |
|                                                                                                    | ProcessControlForm         |                                                       |                                                                     |                    | ×           |
|                                                                                                    | Process Control            |                                                       |                                                                     |                    | •           |
|                                                                                                    | Create DWG:  True False    |                                                       |                                                                     |                    | ^           |
|                                                                                                    | Create DXF: O True  False  |                                                       | 100                                                                 |                    |             |
|                                                                                                    | Create IGES: O True  False |                                                       |                                                                     |                    |             |
|                                                                                                    | Create JT:  True  False    |                                                       | $O_{\mathcal{N}}$                                                   |                    |             |
|                                                                                                    | Create PDF:  True  False   |                                                       | ×.~~                                                                |                    |             |
|                                                                                                    | Create STEP: O True  False |                                                       | 20                                                                  |                    |             |
|                                                                                                    | Create TIFF:  True  False  |                                                       | 000                                                                 |                    |             |
|                                                                                                    | Plant: El                  | >                                                     | K                                                                   |                    | ~           |
|                                                                                                    | General                    |                                                       |                                                                     |                    |             |
|                                                                                                    |                            |                                                       |                                                                     |                    | 2           |
|                                                                                                    |                            |                                                       |                                                                     | Check-Out and Edit | Close       |

You can now select the desired neutral formats. The default formats are JT and PDF. If the default settings are sufficient, you can skip this step, otherwise press "Check-Out and Edit".

| ProcessControlForm                            | × |
|-----------------------------------------------|---|
| Process Control                               |   |
| Create DWG:   True   False                    | ^ |
| Create DXF: 🔿 True 🔘 False                    |   |
| Create IGES: 🔿 True 🔘 False                   |   |
| Create JT:      True      False               |   |
| Create PDF:      True      False              |   |
| Create STEP: O True                           |   |
| Create TIFF:      True      False             |   |
| Plant: EI                                     | ~ |
| General                                       |   |
|                                               | 2 |
| Save and Check-In Save Cancel Check-Out Close |   |

Select the neutral formats and press ",Save and Check-In". Then press the "Perform Task" button in the upper bar of the Teamcenter Navigator.

| 7/40                                                                                                    |                                                                                     | Printed on 2025/07/06 18:56 |
|----------------------------------------------------------------------------------------------------|-------------------------------------------------------------------------------------|-----------------------------|
| ndow Help<br>A w マン: ③ - : □ ٩                                                                                                    |                                                                                     | TEAMCENT                    |
| (jdoe ) - EI.FFG/ Design [ int02 ] [ 00002 ] [ ] [ ] [ ])                                                                                                    |                                                                                     |                             |
| 🔠 Home 🐨 🗴 0003.0029 MASCHINENBE 🚱 My Worklist 🔀                                                                                                    | 🗆 🗖 💆 Summary 🔀 📸 Details 🚵 Impact Analysis 👓 Viewer 🕌 JT Preview 🗞 Process History |                             |
|                                                                                                    | ~                                                                                   | i Send To 🔻                 |
| ✓ Mry Worklab (jdoe) Inbox     ✓ Doe, Joh (jdoe) Inbox     ✓ Tasks To Perform     ✓ X0000.0003-00 PIN (Review Selection)     ✓ @ Targets     ✓ X 0000 0003-00 PIN ①                                                                                                    | Review Selection<br>Name: Type:<br>Review Selection Condition Task                  |                             |
| > 2 X.0000.0004-00 HIN ↔                                                                                                    | Properties                                                                          | ✓ Actions                   |
| > 👌 X.0000.0003-00 🔶                                                                                                    | Description:                                                                        | ✓ Perform                   |
| > i@ X.0000.0004-00 ↔<br>> i@ X.0000.0004-00 ↔                                                                                                    | 🕐 Perform Condition Task                                                            | × <u>Assign</u>             |
| Image: Second Second Seco | Task Name: Review Selection                                                         |                             |
| <ul> <li>C Schedule Tasks</li> <li>C Subscription Messages</li> </ul>                                                                                                    | Task Instructions:                                                                  |                             |
|                                                                                                    | Process Description:                                                                |                             |
|                                                                                                    | Comments:                                                                           |                             |
|                                                                                                    | Task Result: O Peer Review                                                          |                             |
|                                                                                                    | OK Cancel                                                                           |                             |

A menu opens in which you can select whether a self review or a peer review is to be performed.

Press "Self Review". No further steps are necessary. In the entry "Tasks to Track" you can track the workflow or the different tasks, e.g. you can see the subprocesses of the neutral format generation.

| A Home 🗇 X.0003.0029 MASCHINENBE 📎 My Worklist 🖂 🧮 🗆 |
|------------------------------------------------------|
|                                                      |
| 🗸 🚳 My Worklist                                      |
| 🗸 🛅 Doe, John (jdoe) Inbox                           |
| 🛅 Tasks To Perform                                   |
| 🗸 🛅 Tasks To Track                                   |
| > 📝 X.0000.0003-00 PIN (Drawing to DWG)              |
| > 🍶 X.0000.0003-00 PIN:1 (Create DWG)                |
| > 💣 X.0000.0003-00 PIN (Drawing to PDF)              |
| > 🍶 X.0000.0003-00 PIN:1 (Create PDF)                |
| > 🗋 X.0000.0003-00 PIN (Drawing to TIFF)             |
| > 🍶 X.0000.0003-00 PIN:1 (Create TIFF)               |
| > 🍺 X.0000.0003-00 PIN (Model to JT)                 |
| > 🍶 X.0000.0003-00 PIN:1 (Create JT)                 |
| > 🛅 Schedule Tasks                                   |
| > 🛅 Subscription Messages                            |

In the Teamcenter Navigator, a symbol xxxxx indicates that an object is in a workflow. This means that the object is write-protected, changes are not possible.

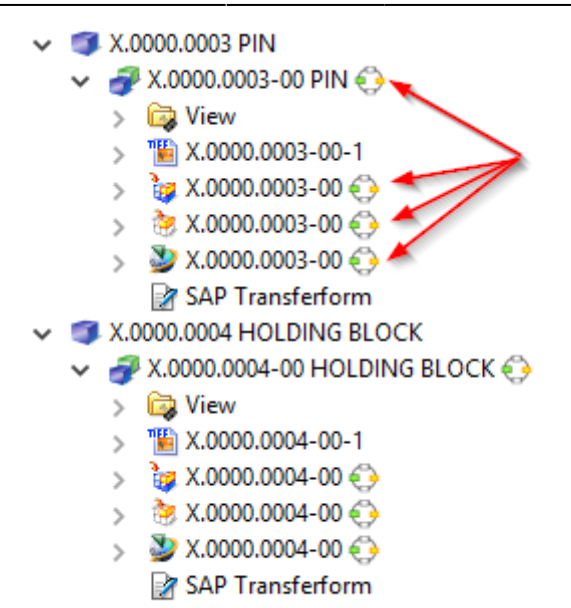

As soon as the workflow is completed, the release status (in this case "ER") is displayed as an icon and text on the objects. In addition, the generated neutral formats are attached to the revision as datasets and have also been released.

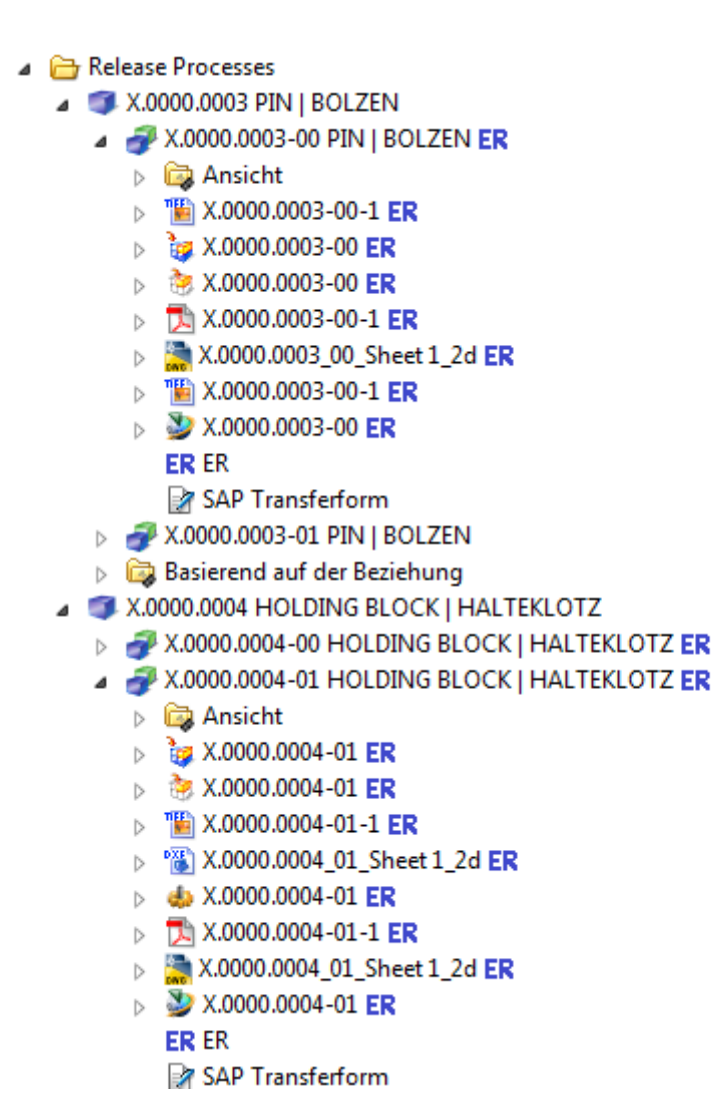

#### 6.2.1 Release with Reviewer

When releasing according to ER, you also have the option of specifying a "Reviewer", i.e. releasing according to the "4-eye-principle". To do this, select "Peer Review" instead of "Self Review" in the release dialog.

| 👲 Perform Condit     | ion Task                      | × |
|----------------------|-------------------------------|---|
| <b>♦</b>             |                               |   |
| Task Name:           | Review Selection              |   |
| Task Instructions:   |                               |   |
|                      |                               |   |
| Process Description: |                               |   |
| Comments:            |                               | ╡ |
|                      |                               |   |
| Tack Results         |                               | _ |
| Task Nesala          | Peer Review     O Self Review |   |
|                      |                               | _ |
|                      | OK Cancel                     |   |

In the following dialog you can now select a "Reviewer". The possible reviewers are preset, usually a person with the role "design admin" in the same group ("construction responsibility") as the person who starts the workflow.

Press the "Perform" button in the menu bar.

Select a person from the right field of the "Organization" (in this case Doe, John (jdoe)), press "Add".

| Actions Window                         |                                                                |                              |                    |                                          |                         |
|----------------------------------------|----------------------------------------------------------------|------------------------------|--------------------|------------------------------------------|-------------------------|
| ~~~~~~~~~~~~~~~~~~~~~~~~~~~~~~~~~~~~~~ |                                                                |                              |                    |                                          |                         |
| ( Doe, John ( jdoe ) -                 | El.FFG / Design - [ int02 ] [ 00002 ] [ ] [ ] [ ])             |                              |                    |                                          |                         |
| 0                                      | 🚷 Home 🚷 Home 🗞 My Worklist 🛛                                  |                              | 🎽 Summary 🔀 😭 Deta | ails 📩 Impact Analysis 👓 Viewer 불 JT Pre | aview 🗞 Process History |
|                                        | <ul> <li>My Worklist</li> <li>Doe, John (Noe) Inbox</li> </ul> |                              |                    |                                          |                         |
| Customize                              | V 🛅 Tasks To Perform                                           |                              | select-signo       | off-team                                 |                         |
| >>                                     | X.0000.0003-00 PIN (select-s<br>Tacks To Tack)                 | signoff-team)                | Name:              | Туре:                                    |                         |
| >>                                     | Schedule Tasks                                                 |                              | select-signoff-tea | m Select Signoff Team Task               | ~                       |
| >>                                     | > 🛅 Subscription Messages                                      | Select Signoff Team          |                    |                                          | ~                       |
| »                                      |                                                                | 5 <u>5</u>                   |                    |                                          |                         |
| <i>"</i>                               |                                                                | [m]                          | -                  |                                          |                         |
| ~                                      |                                                                | Signoff Team                 | Requ               | Profiles - El.FFG/Design-Admin/ I        |                         |
| Close All                              |                                                                | 🖉 El.FFG/Design-Admin/1      |                    |                                          |                         |
|                                        |                                                                | Users                        |                    | Organization Project Teams               |                         |
|                                        |                                                                | Address Lists                |                    | - & El                                   | ^                       |
|                                        |                                                                |                              |                    | 🖻 🕵 Design-Admin                         |                         |
|                                        |                                                                |                              |                    | Barner, Harti (hbarner)                  | riak)                   |
|                                        |                                                                | Pro esta Descriptions        | /                  | Bauer, Karin (kbauer)                    |                         |
|                                        |                                                                | Process Description:         |                    | Deess, Marcel (mdeess)                   | ~                       |
|                                        |                                                                |                              |                    | <                                        | >                       |
| Clear                                  |                                                                |                              |                    | Resource Pool Options                    |                         |
|                                        |                                                                | Review Quorum                |                    | Any Member O All Members                 |                         |
|                                        |                                                                | Numeric 1     Percent        | t %                | Specific Group      Any Group            |                         |
|                                        |                                                                | Comments                     |                    | Enter User ID or User Name               |                         |
|                                        |                                                                |                              |                    | k Enter Role Name                        | Q 2                     |
|                                        |                                                                |                              |                    | Senter Group Name                        |                         |
|                                        |                                                                |                              |                    | Required                                 |                         |
|                                        |                                                                | Wait For Undecided Reviewers |                    |                                          |                         |
|                                        |                                                                | 🗹 🏁 Ad-hoc done              |                    | Add                                      |                         |
|                                        |                                                                |                              | ОК Арр             | Close                                    |                         |
| 約 😝 😹 🖂 »                              |                                                                |                              | Check Out Check In | . Save and Keep Checked-Out Cancel Chec  | kout                    |

The person is added to the Signoff team and is selected as the releasing person. You can now press "OK" to complete your entries.

| 11/                                                                                                    | 40                                                                                                    |                                                                                                    | Printed on 2025/07/06 18:56                                                                                                    |
|----------------------------------------------------------------------------------------------------|----------------------------------------------------------------------------------------------------|----------------------------------------------------------------------------------------------------|----------------------------------------------------------------------------------------------------|
| Actions Window H<br>So and a and a and | lelp<br>☑ 🍑 : ଊ ▾ : 🔯 ལ.<br>:I.FFG / Design - [ int02 ] [ 00002 ] [ ] [ ] [ ])                                                                                                    |                                                                                                    |                                                                                                    |
| Customize                                                                                                    | <ul> <li>Home A Home My Worklist X</li> <li>My Worklist</li> <li>My Worklist</li> <li>Tobe, John (jdoe) Inbox</li> <li>Tasks To Perform</li> <li>Tasks To Track</li> <li>Schedule Tasks</li> <li>Subscription Messages</li> </ul> | aam)                                                                                                    | ary 🕅 Details 📩 Impact Analysis 👓 Viewer 🕌 JT Preview 🗞 Process History elect-signoff-team ame: Type: elect-signoff-team Select Signoff Team Task X                                                                                                    |
| »<br>»<br>Close All                                                                                                    |                                                                                                    | Signoff Team<br>Profiles<br>Signoff Team<br>Signoff Team<br>Signof | Req       Profiles - ELEEG/Design-Admin/1         Imin       Organization         Project Teams         Imin       El         Imin       Design-Admin         Image: Barner Harti (hharner)                                                                                                    |
| Clear                                                                                                    |                                                                                                    | Process Description:     Review Quorum     Numeric 1 Percent %                                                                                                    | Bartkowiak, Jan (ibartkowiak)     Bauer, Karin (kbauer)     Beauer, Karin (kbauer)     Beauer, Karin (kbauer, kbauer, kbauer, kbauer, kbauer, kbauer, kbauer, kbauer, kbauer, kbau |
|                                                                                                    |                                                                                                    | ∼ Comments                                                                                                    | Senter User ID or User Name                                                                                                    |
|                                                                                                    |                                                                                                    | Wait For Undecided Reviewers  K M Ad-hoc done                                                                                                    | Add                                                                                                    |
| s 😝 🗟 🖂 »                                                                                                    |                                                                                                    | Check O                                                                                                    | OK Apply Close                                                                                                    |

The releasing person now receives the task in his/her "Inbox."

As the person who has released the task, select the task and press the "Perform" button in the menu bar.

| Actions Window H         | lelp                                                                      |                           |                       |                                   |                                  |                        |
|--------------------------|---------------------------------------------------------------------------|---------------------------|-----------------------|-----------------------------------|----------------------------------|------------------------|
| S 🕄 🗋 🖗 🕷                | 🗹 💆 🐳 🕶 🖾 🔍                                                               |                           |                       |                                   |                                  |                        |
| ( Doe, John ( jdoe ) - I | EI.FP& / Design - [ int02 ] [ 00002 ] [ ] [ ] ] )                         |                           |                       |                                   |                                  |                        |
| ٩                        | 🏠 Home 🚷 Home 🗞 My Worklist 🕺                                             |                           | ~                     | 🎽 Summary 🛛 😭 Details 📩 Ir        | mpact Analysis 👓 Viewer 불 JT Pre | view 🗞 Process History |
|                          | ✓ Some My Worklist ✓ Comparison (jdoe) Inbox (1)                          |                           |                       |                                   |                                  | ٩                      |
| Customize                | Tasks To Perform Tasks To Perform Starting To Perform Starting To Perform | -signoffs)                |                       | perform-signoffs                  |                                  |                        |
| »<br>»                   | Tasks To Track                                                            |                           |                       | Perform-signoffs Perform          | n Signoff Task                   |                        |
| »                        | > 🛅 Schedule Tasks                                                        | No. 10 Perform Signoff    |                       |                                   | ,                                | ×                      |
| »                        | Subscription Messages                                                     |                           |                       |                                   |                                  |                        |
| »                        |                                                                           | Process:                  | X.0000.0003-00 PIN    | State: 🐺 Started                  |                                  |                        |
| »                        |                                                                           | Process Description:      |                       |                                   |                                  |                        |
| Close All                |                                                                           | Burdey Tests              | Device 51             |                                   |                                  |                        |
| Close All                |                                                                           | Review Task:              | Review El             | Maik Fee Undersided Devisioners & | -1                               |                        |
|                          |                                                                           | Quorum:                   | T                     | Walt For Undecided Reviewers: To  | alse                             |                        |
|                          |                                                                           | Responsible Party:        | Doe, Jonn (Jaoe)      |                                   |                                  |                        |
|                          |                                                                           | For Review:               | Attachments           | All Comments                      |                                  |                        |
|                          |                                                                           | Instructions:             | Signoff team perfor   | m their signoffs.                 |                                  |                        |
|                          |                                                                           | User-Group/Role           | R                     | equired Decision                  | Comments                         | Date                   |
| Clear                    |                                                                           | Doe, John (jdoe)-El.FFG/E | <u>Design-Admin</u> N | o <u>No Decision</u>              | >                                |                        |
|                          |                                                                           |                           |                       |                                   |                                  |                        |
|                          |                                                                           |                           |                       |                                   |                                  |                        |
|                          |                                                                           |                           |                       |                                   |                                  |                        |
|                          |                                                                           |                           |                       |                                   |                                  |                        |
|                          |                                                                           |                           |                       |                                   |                                  |                        |
|                          |                                                                           |                           |                       |                                   |                                  |                        |
|                          |                                                                           |                           |                       |                                   |                                  |                        |
|                          |                                                                           |                           |                       |                                   |                                  |                        |
|                          |                                                                           |                           |                       |                                   |                                  |                        |
|                          |                                                                           |                           |                       |                                   |                                  |                        |
|                          |                                                                           | L                         |                       | Close                             |                                  |                        |
| L 🗠 📼 📼 🗤                |                                                                           |                           |                       | Check Out Check In Save a         | nd Keen Checked-Out Cancel Chec  | kout                   |

In the following dialog press "Decision". Another dialog opens, in which you can confirm ("Approve") or reject ("Reject") the release.

Press "Approve".

| signoffs)                                                                                                    | Name:<br>perform-sign                                                                                                    | off 🎽 Signoff Decision                                    | × |
|----------------------------------------------------------------------------------------------------|----------------------------------------------------------------------------------------------------|-----------------------------------------------------------|---|
| <ul> <li>Perform Signoff</li> <li>Process:</li> <li>Process Description:</li> <li>Review Task:</li> <li>Quorum:</li> <li>Responsible Party:</li> <li>For Review:</li> <li>Instructions:</li> </ul> | X.0000.0003-00 PIN State: Started          Review El         1       Wait For Undecided         Doe, John (jdoe)         Attachments       All Comments         Signoff team perform their signoffs. | Decision<br>Approve<br>Reject<br>No Decision<br>OK Cancel |   |
| User-Group/Role<br>Doe, John (idoe)-EI.FFG/Dr                                                                                                    | esign-Admin No <u>No D</u>                                                                                                    | comments Date                                             |   |
|                                                                                                    |                                                                                                    | Close                                                     |   |

The decision is displayed in green, you can close the dialog with "Close".

| 13/40                     |                         |                   |                    |          | Printed on 2025/07/06 18:56 |
|---------------------------|-------------------------|-------------------|--------------------|----------|-----------------------------|
| 봧 Perform Signoff         |                         |                   |                    |          | ×                           |
| Process:                  | X.0000.0003-00 P        | N State: 🖗        | Completed          |          |                             |
| Process Description:      |                         |                   |                    |          |                             |
| Review Task:              | Review El               |                   |                    |          |                             |
| Quorum:                   | 1                       | Wait For          | Undecided Reviewer | s: false |                             |
| Responsible Party:        | <u>Doe, John (jdoe)</u> |                   |                    |          |                             |
| For Review:               | Attachments             | All Com           | nents              |          |                             |
| Instructions:             | Signoff team pe         | form their signof | fs.                |          |                             |
| User-Group/Role           |                         | Required          | Decision           | Comments | Date                        |
| Doe, John (jdoe)-El.FFG/D | esign-Admin             | No                | Approve            | >        | 23-Jul-2019 15:16           |
|                           |                         |                   |                    |          |                             |
|                           |                         |                   |                    |          |                             |
|                           |                         |                   |                    |          |                             |
|                           |                         |                   |                    |          |                             |
|                           |                         |                   |                    |          |                             |
|                           |                         |                   |                    |          |                             |
|                           |                         |                   |                    |          |                             |
|                           |                         |                   |                    |          |                             |
|                           |                         |                   |                    |          |                             |
| L                         |                         |                   | Close              |          |                             |

The release process now continues in the background, as a result the neutral formats are generated and released together with the revision(s) of the workflow to the status ER.

# 6.3 Engineering Release (release after "Er") for parts with AutoCAD drawing

The approval process of a part with an AutoCAD drawing is essentially identical to the approval process of all other parts. The only difference is that a Tiff is always generated from the AutoCAD drawing.

To release such a part select one or more revisions and select "File  $\rightarrow$  New  $\rightarrow$  Workflow Process..." or "Ctrl+P" or "Ctrl+P".

In the following dialog select the workflow "FFG 01 Engineering Release", if it is not already selected.

| ў New Process                               | Dialog X                                  |
|---------------------------------------------|-------------------------------------------|
| <.>                                         |                                           |
| Process Name:                               | X.0000.0005-00 MAIN SPINDLE *             |
| Description:                                |                                           |
| Process Template:                           | FFG 01 Engineering Release                |
|                                             | Process Template Filter: O All ( Assigned |
| ✤ Attachments                               | 程 Process Template Assign All Tasks       |
| Task Attachn<br>Targets<br>Targets<br>X.000 | itents 0.0005-00 MAIN SPINDLE is          |
|                                             | OK Cancel                                 |

#### Press "OK".

| 👺 My Teamcenter - Teamcenter 12  |                              |                                                                    |          |
|----------------------------------|------------------------------|--------------------------------------------------------------------|----------|
| File Edit View Translation Tools | Actions Window Help          |                                                                    |          |
| 🖹 🛛 🗲 🗈 💼 🗶 🔚 🔲 🖬 😓              | 🗞 👌 🖆 🔒 💌 💌                  | 2 i @ + i Q Q                                                      |          |
| 🕲 🗝 🐑 My Teamcenter              | ( Doe, John ( jdoe ) - El.FF | V Design - [int02][00002][][][])                                   |          |
|                                  | ٥ [                          | 🐎 Aom 💊 My Worklist 🛛 🔍 🕞 🗄 🖶 🔺 🔻 🗸 🖓 🖓 Summary 😭 Details 👗 Impact |          |
| ✓ Search                         |                              |                                                                    |          |
| Enter the Item ID to search      | 🔍 🔻                          | V Search Text Search Text W                                        | here:    |
| ✓ Quick Links                    | Customize                    |                                                                    |          |
| A Lines                          |                              | X0000.0005-00 MAIN SPINDLE (Review Selection)                      | eview S  |
| My Worklist                      | »                            | > 🛅 Tasks To Track                                                 | able for |
| My Projects                      | »                            | > Chevit Schedule Tasks                                            | ion:     |
| 😽 My Links                       | »                            | > Subscription viessages                                           |          |
| 🗟 My Saved Searches              | »                            |                                                                    |          |
| 旨 My View/Markup                 | »                            | 🔮 Perform Condition Task 🛛 🕹 🕹                                     |          |
| ✓ Open Items                     | Close All                    | <u>م</u>                                                           |          |
| My Worklist                      |                              | Task Name: Review Selection                                        |          |
| A Home                           |                              | Task Instructions:                                                 |          |
|                                  |                              |                                                                    |          |
|                                  |                              | Process Description:                                               |          |
|                                  |                              |                                                                    |          |
|                                  |                              | Comments:                                                          | A Revi   |
| ✓ History                        | Clear                        |                                                                    | V NEVI   |
|                                  |                              |                                                                    |          |
|                                  |                              | Opeer Review                                                       |          |
| 💇 Getting Started                |                              | ○ unset                                                            |          |
| My Teamcenter                    |                              |                                                                    |          |
| , realized and                   |                              | UK Cancel                                                          |          |
| 🚰 Structure Manager              |                              |                                                                    |          |

Select the new task in your inbox and press the "Perform Task" button.

15/40

In the following dialog select "Self Review" and press "OK".

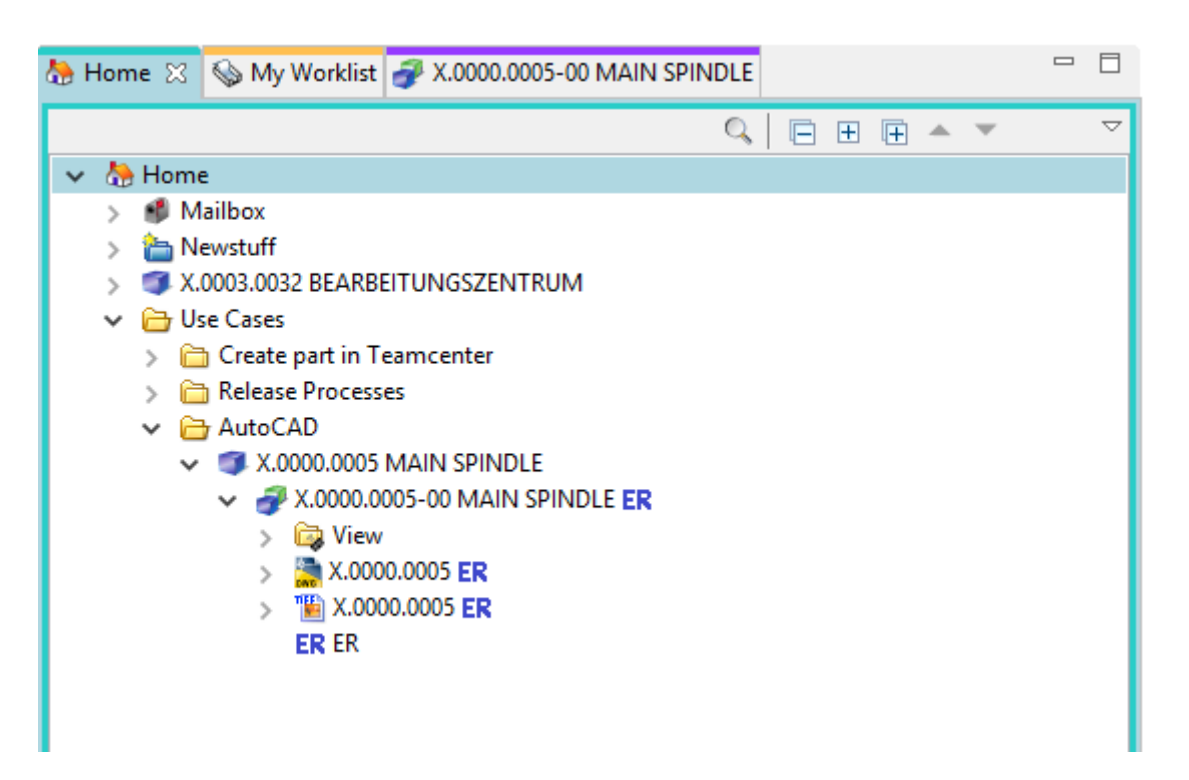

After a while the revision and the AutoCAD dataset get the status "ER" and a TIF file was created which also got the status "ER".

## 6.4 Serial release (release after "SE")

When you release a series, that is, release it to status SE, the data is transferred to SAP. The material master, structure (if available) and documents (info records and files) are transferred.

The series release can be started by any designer. This means that a person from the same group (for example, "EI") with the role "Design-Admin" must approve the release.

After the serial release, a part can no longer be changed except by administrative intervention.

During release, certain conditions are checked, without which the workflow does not start. Condition for a series release are:

- It's an object of the FFG EngltemRevision type.
- All mandatory attributes are filled in
- The naming was selected from the naming catalog (naming ID is set).
- For an assembly, all components of the first stage must have the same or a higher release status, or the components must be contained in the same release workflow.
- All revisions to be released do not already have the status "SE".

To make a series release, proceed as follows:

Select one or more revisions to be released. These can be individual parts or assemblies.

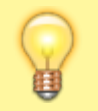

Note:

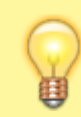

You can select the revisions both in the "Teamcenter Navigator" and in the "Structure Manager". In this example we will make the selection in the "Structure Manager".

Select "File  $\rightarrow$  New  $\rightarrow$  Workflow Process..." or press Ctrl+P or Ctrl+P on the keyboard.

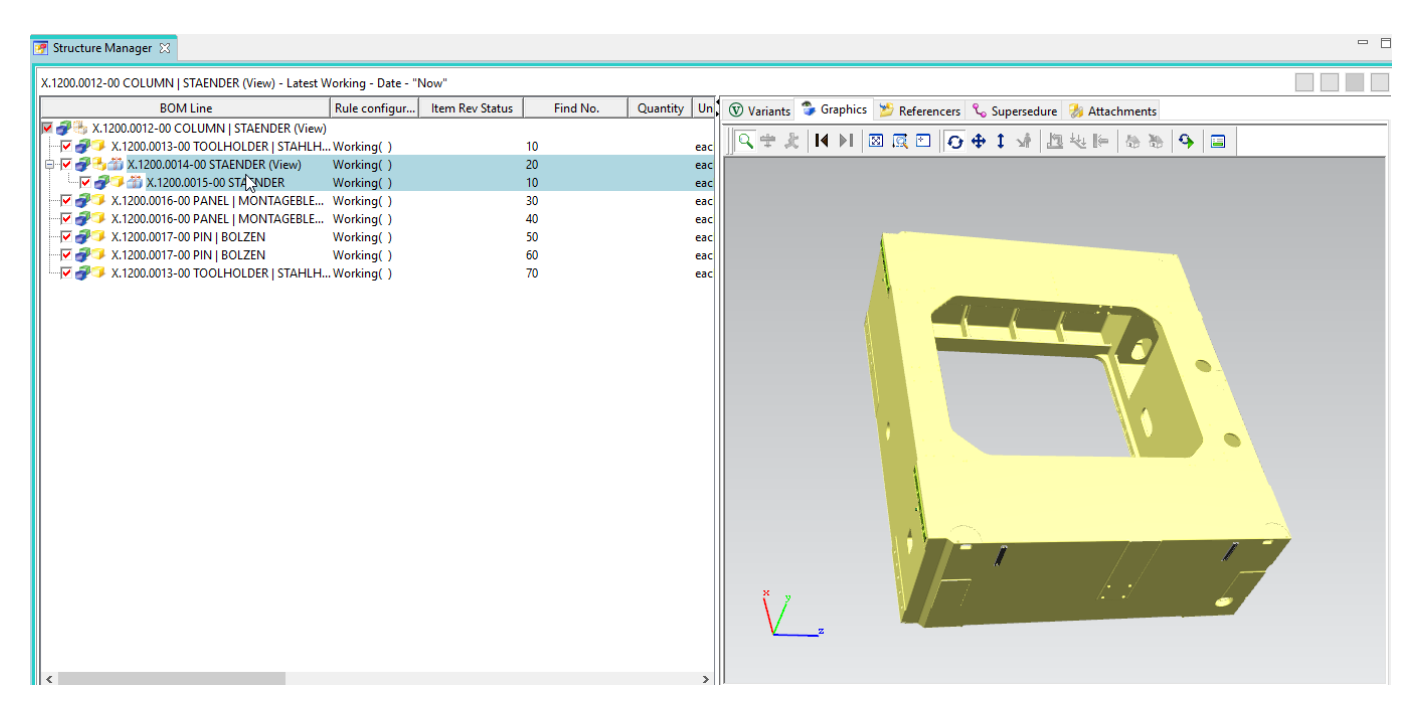

The dialog for creating a new workflow opens.

| 📝 Structure Manager 🔀                                                                                                    |                                                                                                    |  |
|----------------------------------------------------------------------------------------------------|----------------------------------------------------------------------------------------------------|--|
| X.1200.0012-00 COLUMN   STAENDER (View) - Latest Working - Dat                                                                                                    | e - "Now"                                                                                                    |  |
| BOM Line Rule config                                                                                                    | ur 🛛 Item Rev Status 🔰 Find No. 🔋 Quantity 🛛 Un 🐨 Variants 🍃 Graphics 🏂 Referencers 🗞 Supersedure 🐉 Attachments                                                                                                    |  |
| X.1200.0012-00 COLUMN   STAENDER (View)     X.1200.0013-00 TOOLHOLDER   STAHLH Working()     X.1200.0015-00 TOOLHOLDER   STAHLH Working()     X.1200.0015-00 PANEL   MONTAGEBLE Working()     X.1200.0016-00 PANEL   MONTAGEBLE Working()     X.1200.0017-00 PIN   BOLZEN Working()     X.1200.0017-00 PIN   BOLZEN Working()     X.1200.0013-00 TOOLHOLDER   STAHLH Working()     X.1200.0013-00 TOOLHOLDER   STAHLH Working() | New Process Dialog  Process Name (X.1200.0014-00 COLUMN) STAENDER  Process Template (FG 03 Series  Process Template FIGe (All (Assign All Tasks)  Attachments  Stark Attachments  X.1200.0014-00 COLUMN   STAENDER  X.1200.0015-00 MACHINE COLUMN   MASCHINENSTAENDER  References  New York (All (All (All (All (All (All (All (Al |  |
|                                                                                                    | OK Cancel                                                                                                    |  |

Select the FFG 03 Series workflow and press OK. No further input is required. However, it is possible to include or remove further revisions as so-called "targets" in the workflow. It is also possible to assign a different name and/or a description (but this is not necessary and also not usual).

#### Note:

If not all mandatory attributes have been filled in, a corresponding message is displayed and the workflow is not created.

| Serror                                                                                                    | × |
|----------------------------------------------------------------------------------------------------|---|
| Business rules for handler 'TCPB-RH-checkObject' on action 'Start' in task 'FFG 03 Series' are not met.                                                                                                    | t |
| Business rules for handler 'TCPB-RH-checkObject' on action 'Start' in task 'FFG 03 Series' are not met.<br>TCPB-RH-checkForm: not all mandatory values filled in Form(s). See further entries below: (2)<br>TCPB-RH-checkForm: Freigabe eines Normteils ist hier nicht erlaubt.   Cannot release a standard part.<br>TCPB-RH-checkForm: Ben.ID dawnicht leer sein.   Cat.ID must not be empty. (2)<br>TCPB-RH-checkForm: Produktline darf nicht leer sein.   PL must not be empty.<br>TCPB-RH-checkForm: Q-Code darf nicht leer sein.   Q-Code must not be empty.<br>TCPB-RH-checkForm: Beschaffungsart darf nicht leer sein.   Make OrBuy must not be empty. |   |
| ОК                                                                                                    |   |

In this case, you can make any necessary changes and restart the workflow.

If all conditions are met, the workflow starts and you can see the started workflow in your inbox in the Teamcenter Navigator under "Tasks to Perform". This is located in the "Review Selection" process step.

First open the "References" entry and double-click on the "ProcessControlForm" form.

| 🏠 Home 🔍 Search 🚱 My Worklist 🖂 🇊 X.0000.3414 STAENDER                                                                                                    | 🗁 🗖 🎽 Summary 🖄 📸 Details 📩 Impact Analysis 👓 Viewer 💈 JT Preview 🗞 Process History |
|----------------------------------------------------------------------------------------------------|-------------------------------------------------------------------------------------|
|                                                                                                    | ✓ Send To ▼ Send To ▼ Send To ▼ Send To ▼                                           |
| <ul> <li> <i>A</i>.1200.001+00 COLUMN   MASCHINENSTAENDER</li></ul>                                                                                                    | Verrew Addit Logs      Properties     ProcessControlForm                            |
| >                                                                                                    | Process Control                                                                     |
| Keterences     ProcessControlForm     ControlForm     ControForm     ControlForm     Cont | Control Flag 0:                                                                     |
| <ul> <li>Circuit (1985)</li> <li>Subscription Messages</li> </ul>                                                                                                    | Create DXF: O True  False                                                           |
|                                                                                                    | Create JT:  True  False                                                             |
|                                                                                                    | Create PDF:  True  False Create STEP:  True  False                                  |
|                                                                                                    | Create TIFF: O True  False Plant: El                                                |
|                                                                                                    | General                                                                             |
|                                                                                                    | Check-Out and Edit Close                                                            |

You can now select the desired neutral formats. The default formats are JT and PDF. If the default

#### settings are sufficient, you can skip this step, otherwise press "Check-Out and Edit".

| Markov ProcessControlForm               | ×     |
|-----------------------------------------|-------|
| Process Control                         | ۹.    |
| Create DWG:    True    False            | ^     |
| Create DXF: O True      False           |       |
| Create IGES: O True      False          |       |
| Create JT:    True    False             |       |
| Create PDF:    True    False            |       |
| Create STEP: O True      False          |       |
| Create TIFF:                            |       |
| Plant: El                               | ~     |
| General                                 |       |
|                                         |       |
| Save and Check-In Save Cancel Check-Out | Close |

Select the neutral formats and press "Save and Check-In".

Then press the "Perform Task" button in the upper bar of the Teamcenter Navigator.

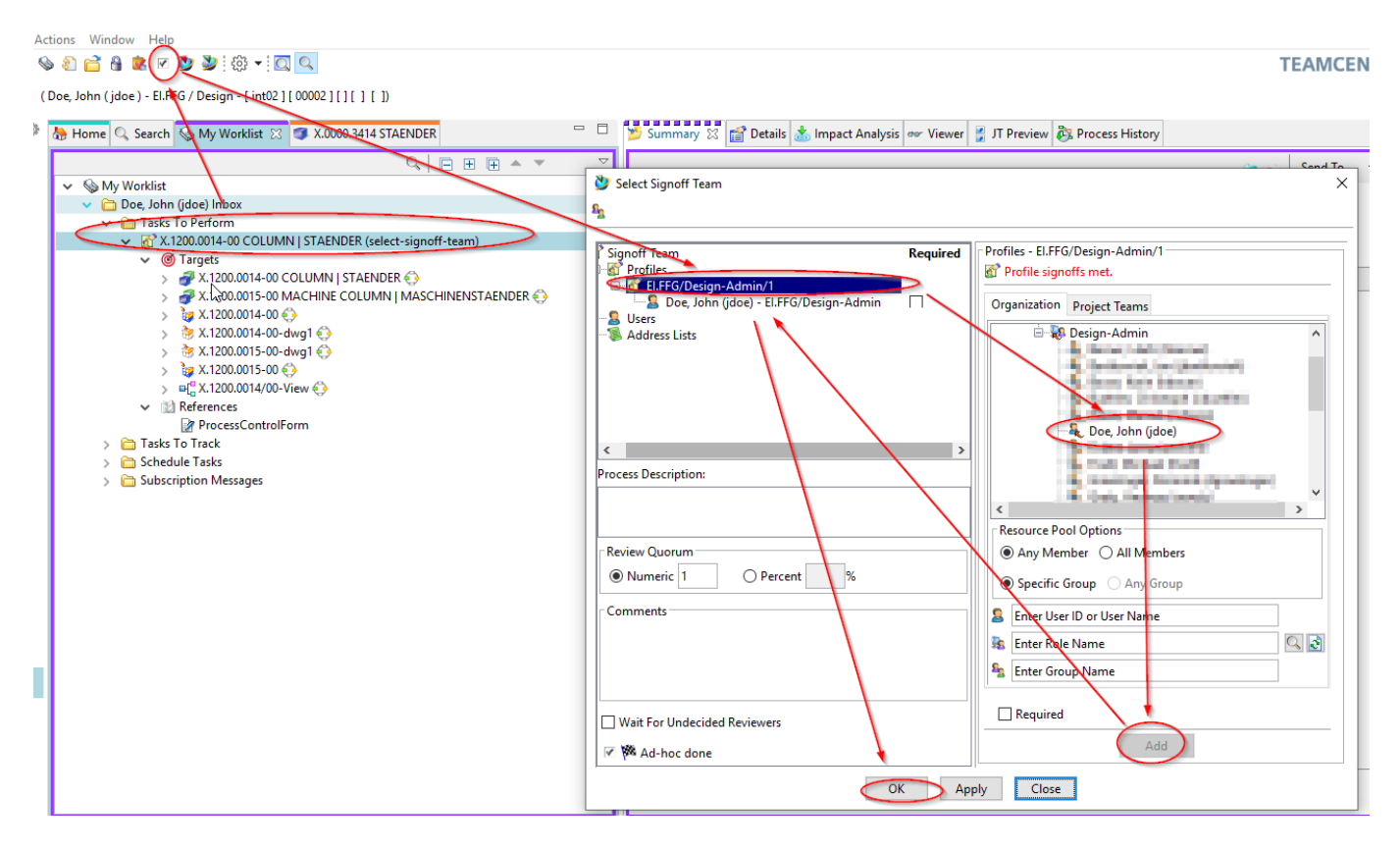

A menu opens in which you can select a reviewer/releaser. The workflow ensures that this person can only be selected from your own group (KV) and has the role "Design-Admin".

Select a person in the right menu window under "Organization" and press "Add". The person is assigned to the profile in the left menu window and the "OK" button is activated.

Press "OK". The window closes and the task is completed.

The following tasks are performed by the person selected to release the revisions. This person

receives a release request by e-mail.

| Actions Window Help<br>Se 2 2 3 2 2 3 2 3 2 3 2 3 2 3 2 3 2 3 2                                     |                                   |                                                                           |      |  |  |
|----------------------------------------------------------------------------------------------------|-----------------------------------|---------------------------------------------------------------------------|------|--|--|
| (Doe, John (jdoe) - ELIFEG / Design _ Lint02][00002][][][][]]                                       |                                   |                                                                           |      |  |  |
| Home Q Search My Worklist X TAENDER                                                                 | Summ                              | ary 🔀 🖆 Details 📩 Impact Analysis 👓 Viewer 불 JT Preview 🗞 Process History |      |  |  |
|                                                                                                    | Yerform Signoff                   |                                                                           | ×    |  |  |
| Tasks To Perform     You X1200.0014-00 COLUMN   STAENDER (perform-signoffs)                         | Process Description:              | X.1200.0014-00 COLOMIN   STAENDER State: 😵 Statted                        |      |  |  |
| <ul> <li>&gt;</li></ul>                                                                             | Review Task:<br>Quorum:           | Review El 1 Wait For Undecided Reviewers: false                           |      |  |  |
| > b                                                                                                 | Responsible Party:<br>For Review: | Dots John (jdoe) Attachments All Comments                                 |      |  |  |
| > '⊊' X.1200.0015-00 ↔<br>> ¤{ <sup>2</sup> / <sub>4</sub> X.1200.0014/00-View ↔<br>∨ 21 References | Instructions:                     | Signoff team perform their signoffs.                                      |      |  |  |
| ProcessControlForm                                                                                  | User-Group/Role                   | Required Decision Comments                                                | Date |  |  |
| <ul> <li></li></ul>                                                                                 | Doe, John (idoe)-El.FFG/E         | lesign-Admin No No Decision                                               |      |  |  |
|                                                                                                    |                                   | Signoff Decision                                                          | ×    |  |  |
|                                                                                                    |                                   | Decision Comments:                                                        |      |  |  |
| _                                                                                                   |                                   | Reject     No Decision                                                    |      |  |  |
|                                                                                                    |                                   |                                                                           |      |  |  |
|                                                                                                    | Objec                             | t OK Cancel                                                               |      |  |  |
|                                                                                                    |                                   | V 1000.0014.00 COLUMANU CTAENIDED 🗠 03.0 🛥 2010.11.13                     |      |  |  |

Select the task in the worklist under "Tasks to Perform".

Press the button "Perform Task" in the upper menu bar.

In the following dialog press "No Decision".

In the following dialog, section "Approve" and then "OK".

2025/07/06 18:56

| 🞐 Perform Signoff                |                         |                     |                |                        |   | ×                 |
|----------------------------------|-------------------------|---------------------|----------------|------------------------|---|-------------------|
| Process:<br>Process Description: | X.1200.0014-00 CC       | DLUMN   STAENDER    | R State: 🏁 Com | pleted                 |   |                   |
| Review Task:                     | Review El               |                     |                |                        | ] |                   |
| Quorum:                          | 1                       |                     | Wait For Under | cided Reviewers: false |   |                   |
| Responsible Party:               | <u>Doe, John (jdoe)</u> |                     |                |                        |   |                   |
| For Review:                      | Attachments             |                     | All Comments   |                        | 1 |                   |
| Instructions:                    | Signoff team per        | form their signoffs |                |                        |   |                   |
| User-Group/Role                  |                         | Required            | Decision       | Comments               |   | Date              |
| Doe, John (jdoe)-El.FFG/De       | esign-Admin             | No 🤇                | Approve        |                        |   | 02-Oct-2019 11:34 |
|                                  |                         |                     |                |                        |   |                   |
|                                  |                         |                     |                |                        |   |                   |
|                                  |                         |                     |                |                        |   |                   |
|                                  |                         |                     |                |                        |   |                   |
|                                  |                         |                     |                |                        |   |                   |
|                                  |                         |                     |                |                        |   |                   |
|                                  |                         |                     |                |                        |   |                   |
|                                  |                         |                     |                |                        |   |                   |
|                                  |                         |                     | Close          | >                      |   |                   |

The workflow now continues. After a short while, the "Approve" decision is displayed in green (or red for "Reject"). You can now close the dialog with "Close".

Under "My Worklist  $\rightarrow$  Tasks To Track" you can follow the workflow. In this example the neutral formats are created.

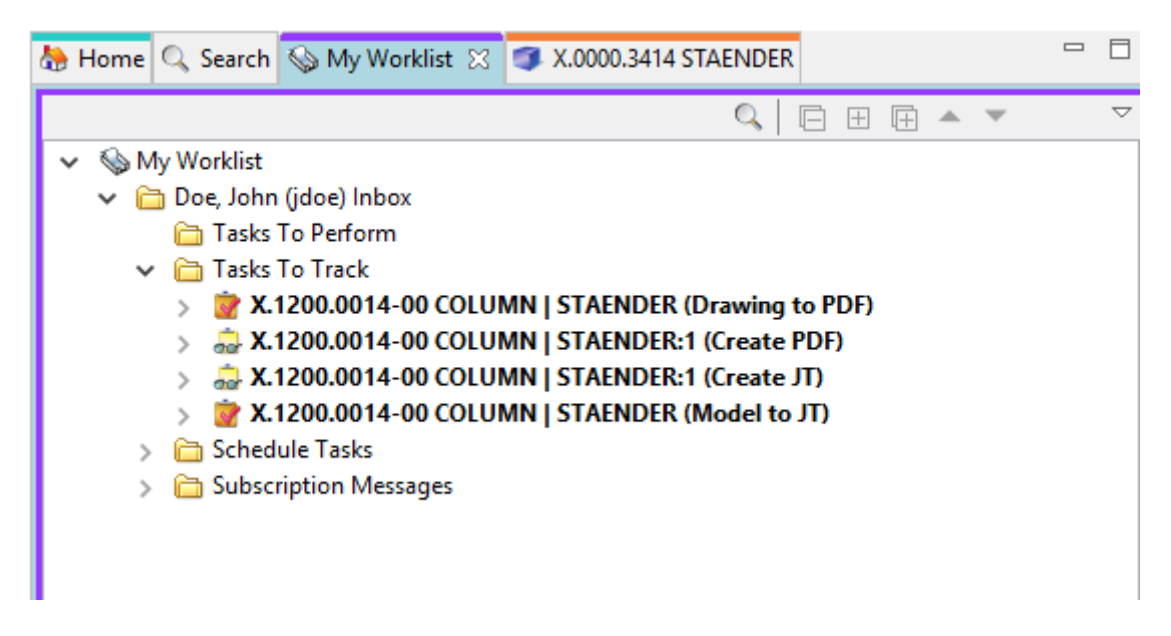

After the workflow has been completed, the creator of the workflow receives a notification by e-mail and the parts have the status "SE".

The status is displayed in the column "Item Rev Status" in the structure manager.

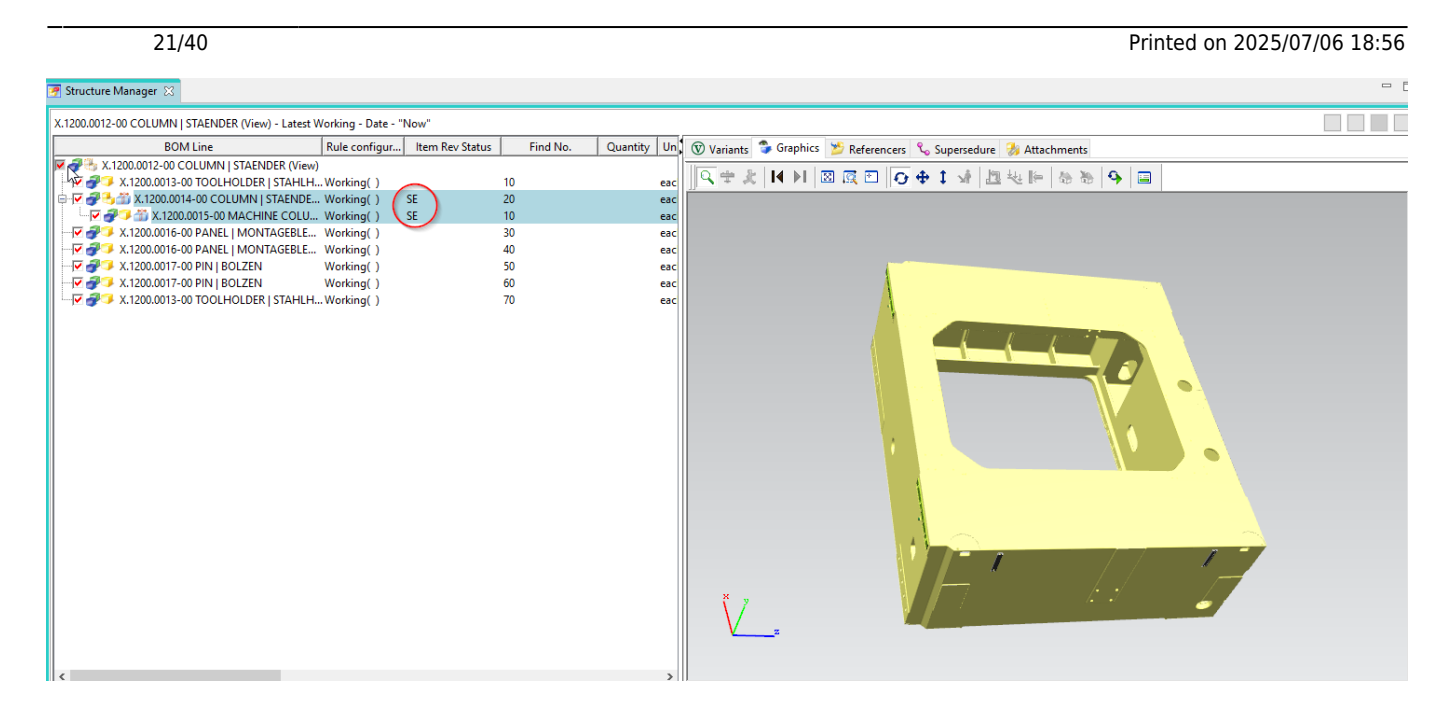

In the Teamcenter Navigator, the status is displayed as an icon on all released objects.

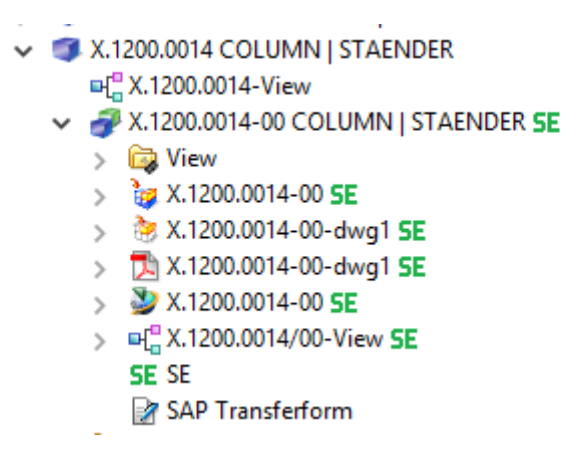

## 6.5 Changes and release after changes

If a part that already has series release is to be released again after a change, a change notice is required. In general, this is also referred to as a change.

However, a part can be revised without a change and can also be released with the status ER.

To make a change to a released part, first create a new revision. To do this, select an existing revision and then choose "File  $\rightarrow$  Revise...".

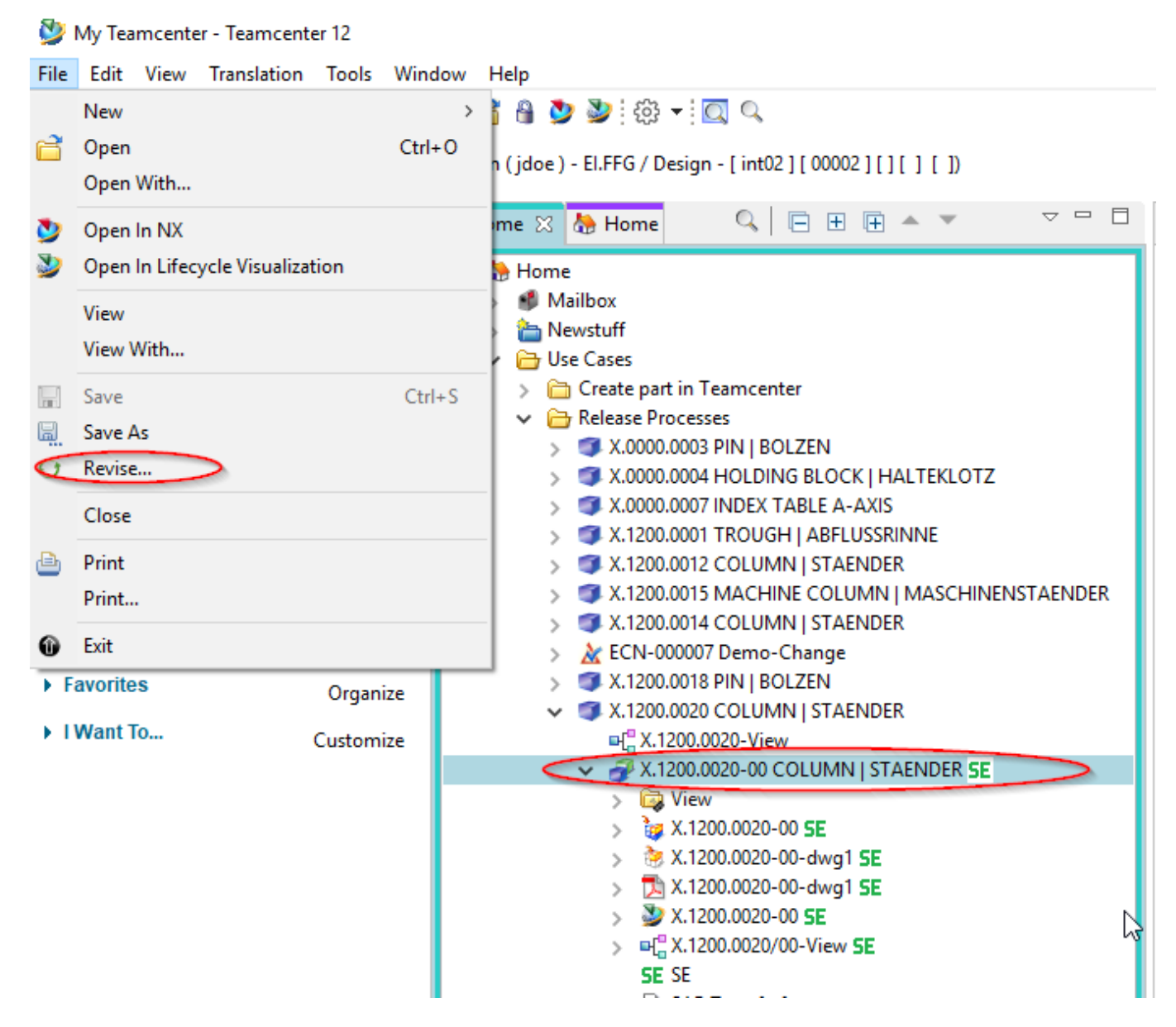

The revision dialog opens.

| 夑 Revise FFG Engine                  | 🞐 Revise FFG Engineering Item Revision 🛛 🚽 🗙 |       |      |    |  |  |  |
|--------------------------------------|----------------------------------------------|-------|------|----|--|--|--|
| Object Revise infor                  | Object Revise information                    |       |      |    |  |  |  |
|                                      |                                              |       |      |    |  |  |  |
| X.1200.0020-0                        | 00 COLUMN   STAENDER                         |       |      |    |  |  |  |
| Revision:                            | þ1 🗸                                         |       |      |    |  |  |  |
| English:                             | COLUMN                                       |       |      |    |  |  |  |
| fnd0CheckoutOnRevise: O True O False |                                              |       |      |    |  |  |  |
|                                      |                                              |       |      |    |  |  |  |
| Open On Create                       |                                              |       |      |    |  |  |  |
|                                      | < Back Next >                                | inish | Clos | se |  |  |  |

23/40

Press "Finish" without further input. In this example, revision 01 was created.

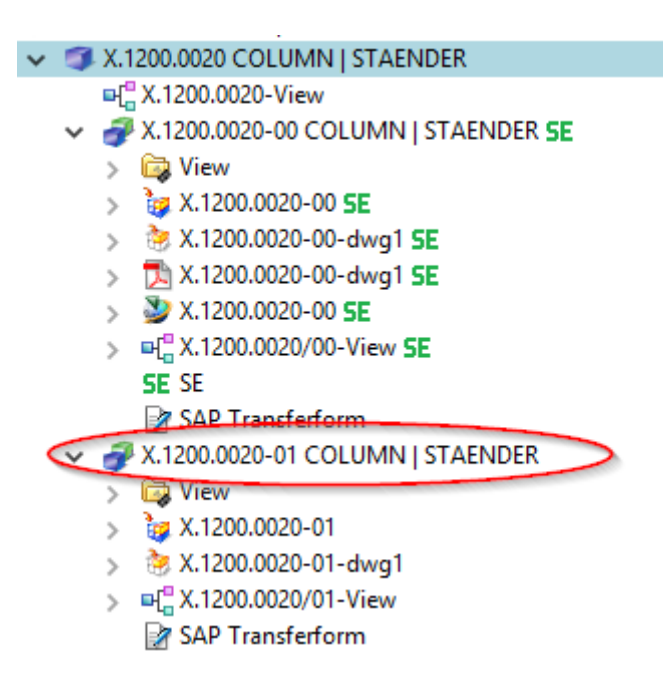

The model (UGMASTER) and the drawing (UGPART) are copied during revision. Please note that neutral formats such as PDF or JT are not accepted. These will be recreated if necessary or at the latest at release.

In order to release the new revision to the status "SE", a change must exist. The creation of changes may require certain additional permissions under certain circumstances.

Select "File  $\rightarrow$  New  $\rightarrow$  Change...".

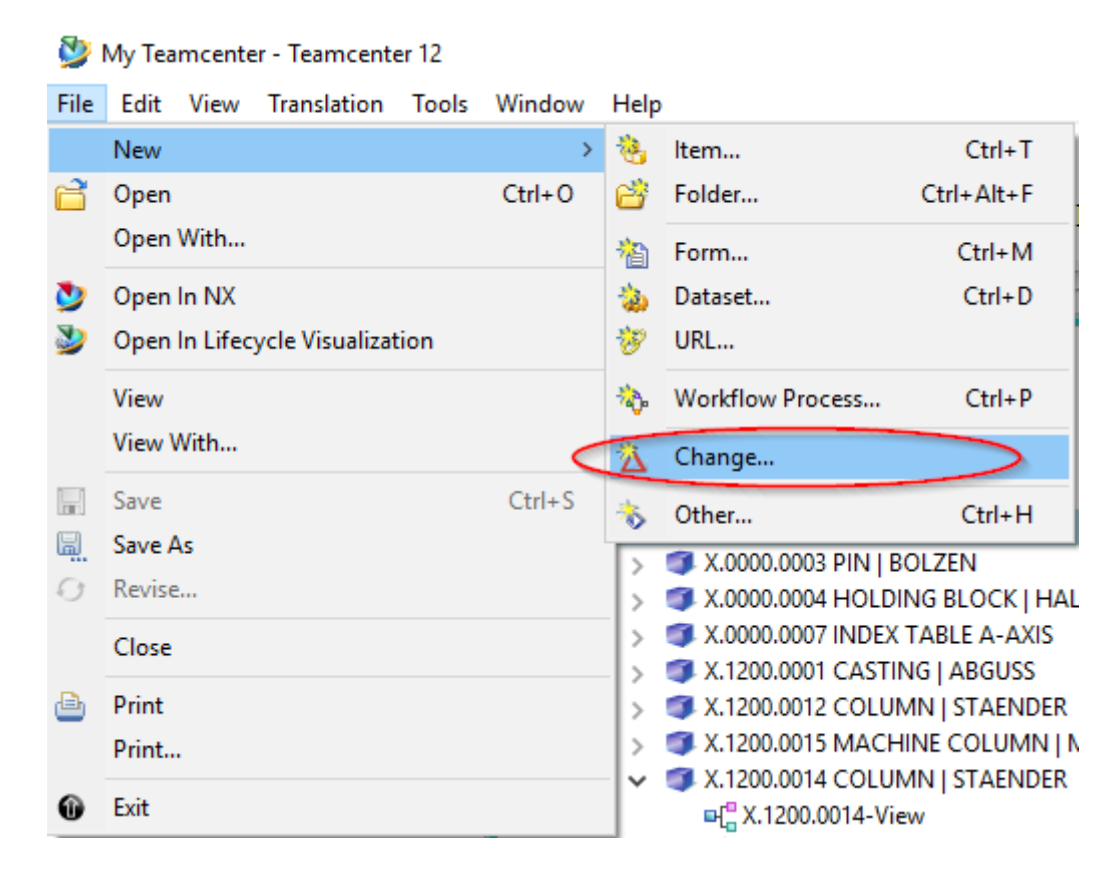

The change number is automatically assigned by Teamcenter. The attributes "Overview" and

"Description" are mandatory attributes and must therefore be filled in.

| 💯 New Change                             |                                                  |    |        |           | ×     |
|------------------------------------------|--------------------------------------------------|----|--------|-----------|-------|
| Change Item Create Inf                   | ormation                                         |    |        |           |       |
| Define change item create                | e information                                    |    |        |           |       |
| 🛦 Change Notic                           | e                                                |    |        |           |       |
|                                          |                                                  |    | Genera | al Inform | ation |
| <ul> <li>Properties (required</li> </ul> | )                                                |    |        |           |       |
| ECN Number:                              |                                                  |    |        |           |       |
| Revision:                                |                                                  |    |        |           |       |
| Synopsis:*                               | Demo-Change                                      |    |        |           |       |
| Description:*                            | Demonstrate the change process in<br>Teamcenter. |    |        |           |       |
| L                                        |                                                  |    |        |           |       |
|                                          |                                                  |    |        |           |       |
|                                          |                                                  |    |        |           |       |
|                                          |                                                  |    |        |           |       |
|                                          |                                                  |    |        |           |       |
|                                          |                                                  |    |        |           |       |
| Open On Create                           |                                                  |    |        |           |       |
|                                          |                                                  |    |        |           |       |
|                                          | < Back Next >                                    | (F | inish  | Clos      | e     |

Enter any values for "Synopsis" and "Description" and press "Finish".

| ~ | X            | ECI | N-000008 Demo-Change     |
|---|--------------|-----|--------------------------|
|   | $\mathbf{v}$ | 2   | ECN-000008-A Demo-Change |
|   |              | >   | 词 Problems               |
|   |              | >   | 词 Impacted               |
|   |              | >   | 词 Solutions              |
|   |              | >   | 词 Change References      |
|   |              | >   | 🛱 Plans                  |
|   |              | >   | 词 Implements             |
| - |              |     |                          |

If you selected a folder, the Change object is inserted here. Otherwise the Change can be found in the Newstuff folder.

#### 6.5.1 Adding participants

In order to be able to work on a change, you must be assigned to it as a participant. The person who

created the change can assign participants with different roles to it. For the sake of simplicity, we at FFG will only use the role "Change Contributor".

Select the revision (!) of the Change object and choose "Tools  $\rightarrow$  Assign Participants...".

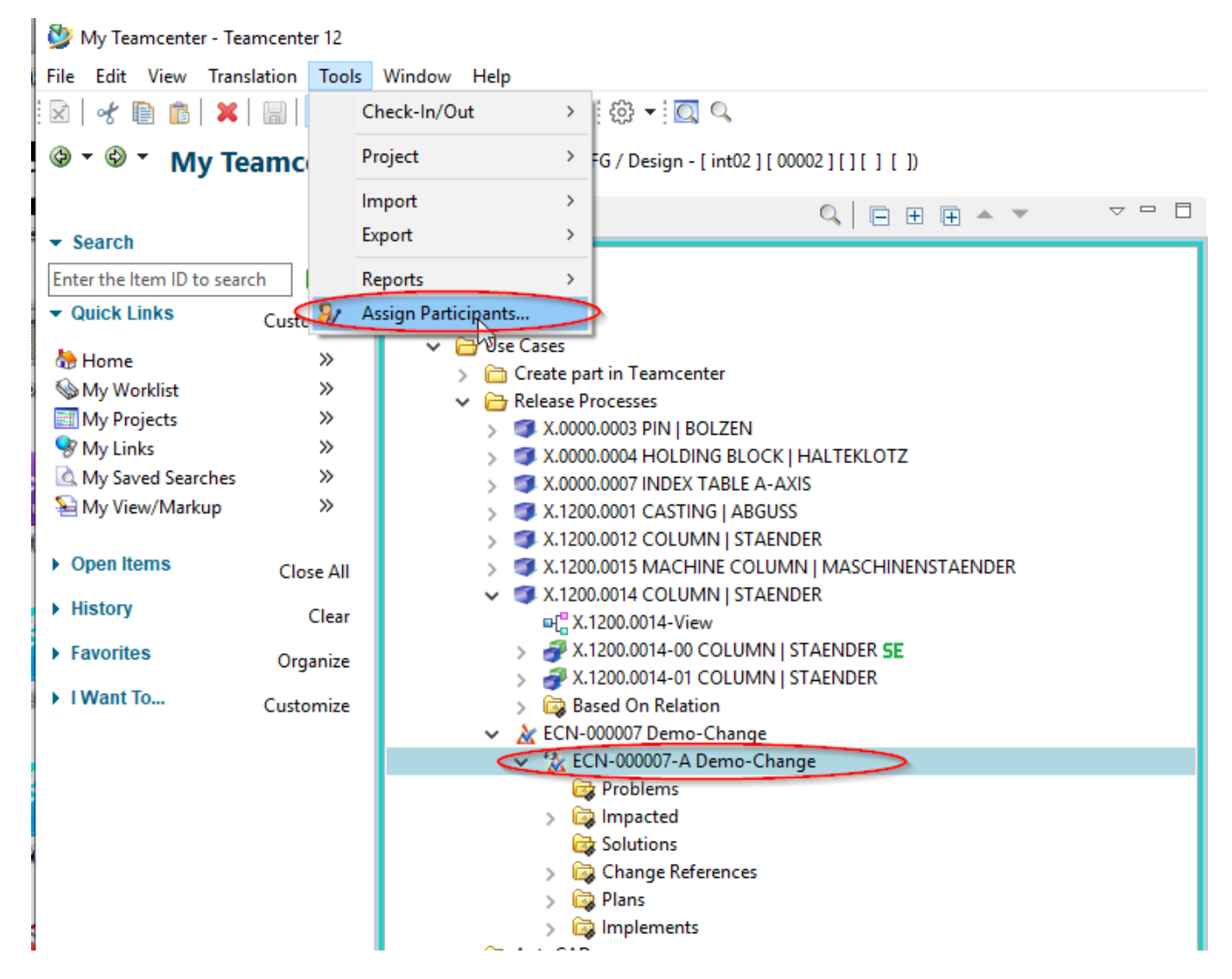

The dialog for assigning persons known from the release process opens.

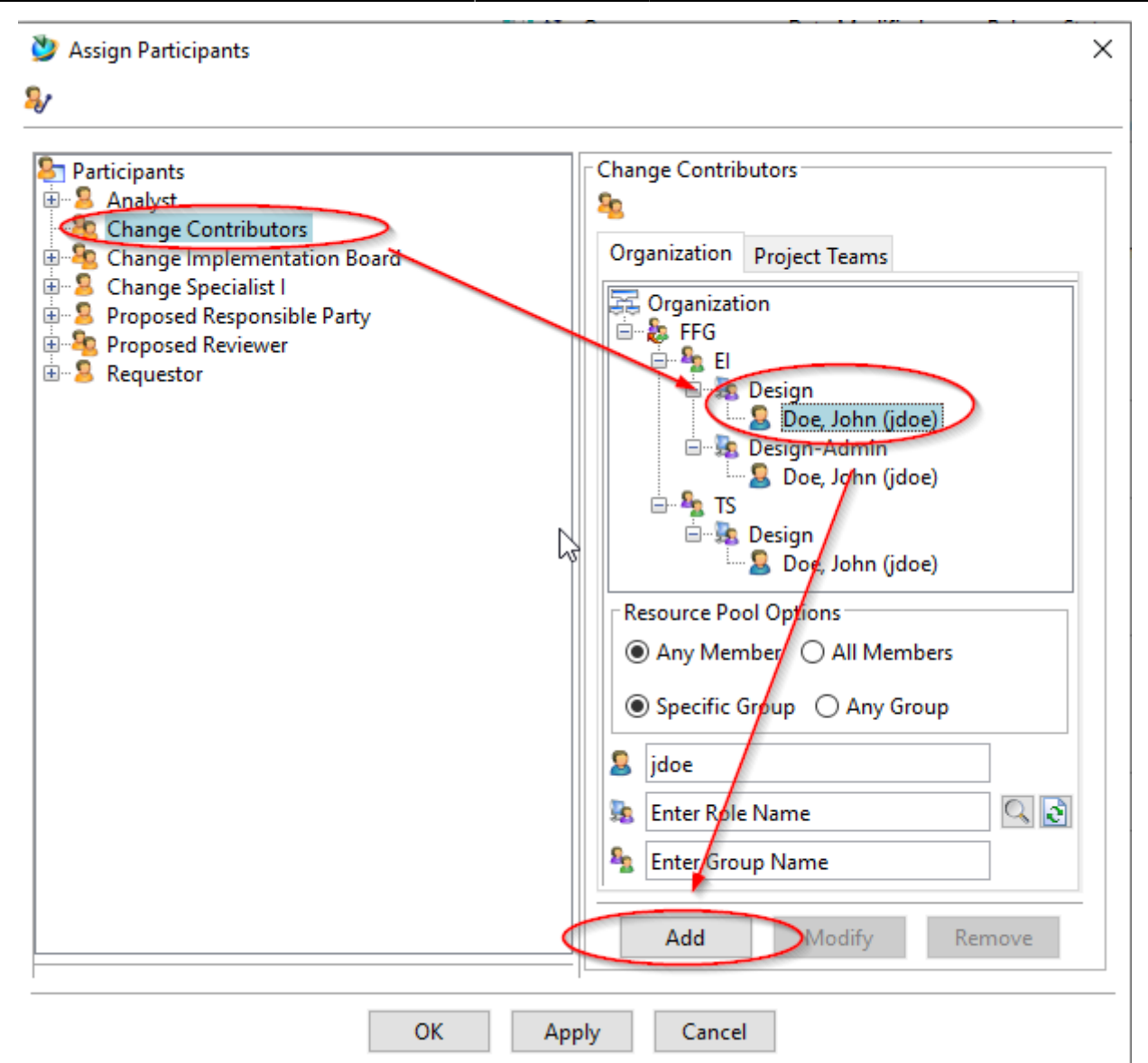

Select a person with the role "Design" from the organization and add them to the Change as "Change Contributor" with "Add". If necessary, repeat the process for other persons.

| <ul> <li>Participants</li> <li>Analyst</li> <li>Change Contributors</li> <li>Change Implementation Board</li> <li>Change Specialist 1</li> <li>Proposed Responsible Party</li> <li>Proposed Reviewer</li> <li>Requestor</li> <li>Requestor</li> <li>Change Specialist 1</li> <li>Design</li> <li>Design</li> <li>Design</li> <li>Design</li> <li>Design</li> <li>Design</li> <li>Design</li> <li>Design</li> <li>Specific Group (Jone)</li> <li>Any Member () All Members</li> <li>Joe</li> <li>Jidoe</li> <li>Inter Role Name</li> <li>Jidoe</li> <li>Inter Group Name</li> </ul> | 27/40<br>Assign Participants                                                                                                    | Printed on 2025/07/06                                                                                                    |
|----------------------------------------------------------------------------------------------------|----------------------------------------------------------------------------------------------------|----------------------------------------------------------------------------------------------------|
| Add Modify Remove                                                                                                    | <ul> <li>Participants</li> <li>Analyst</li> <li>Change Contributors</li> <li>Doe, John (jdoe)-EI.FFG/Design</li> <li>Change Implementation Board</li> <li>Change Specialist I</li> <li>Proposed Responsible Party</li> <li>Requestor</li> </ul> | Change Contributors<br>Organization Project Teams<br>Organization<br>FFG<br>Design<br>Doe, John (jdoe)<br>Doe, John (jdoe)<br>TS<br>Doe, John (jdoe)<br>Resource Pool Options<br>Any Member O All Members<br>Specific Group O Any Group<br>jdoe<br>Enter Role Name<br>Enter Group Name<br>Add Modify Remove |

Then press "OK".

#### 6.5.2 Solution Items and Problem Items

A change is used to track changes under a common change number. Due to changes, so-called "solutions" are created and assigned to the change. The items to be changed (i.e. those that cause "problems") are assigned to the change as "problems". In this example, revision 00 is a "problem" and revision 01 is the "solution". New parts that do not have a previous revision can also be created as part of a change.

To add "Solutions" and "Problem" to the change, copy the corresponding revisions and paste them into the (pseudo) folders "Problems" and "Solutions".

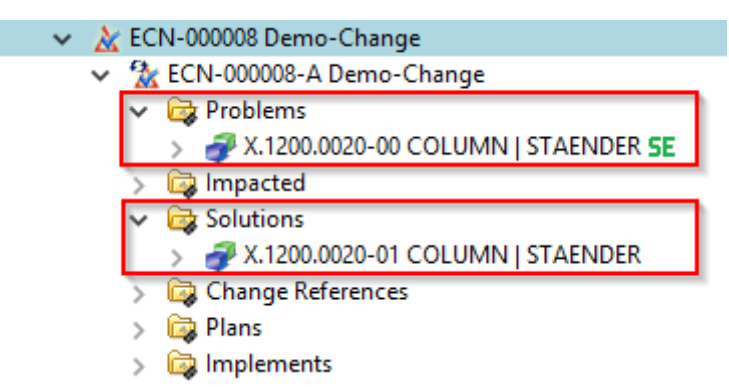

Then you can release the "Solutions". Note that it is not the Change itself that is released, but the "Solutions" it contains.

#### 6.5.3 Start of the release process

To release, select one or more revisions of the "Solutions" and press "Ctrl+P" or "Ctrl+P".

| Process Name: X:1200.0020-01 COLUMIN   STAENDER  Description: Process Template (FG 03 Series With Change Process Template Filter: O All O Assigned  Attachments Task Attachments File Process Template Assign All Tasks  Fargets References  OK Carcel                        | 🥸 New Process Dialog                                                                                                    | ×        |
|----------------------------------------------------------------------------------------------------|----------------------------------------------------------------------------------------------------|----------|
| Process Name: X.1200.0020-01 COLUMN   STAENDER<br>Description:<br>Process Template Filter: All  All  Assigned<br>Attachments<br>Task Attachments<br>Task Attachments<br>References<br>References<br>COLUMN   STAENDER<br>References<br>COLUMN   STAENDER<br>COLUMN   STAENDER | ♦                                                                                                    |          |
| Description:<br>Process Template FF6 03 Series With Change<br>Process Template Filter: O All O Assigned<br>Attachments<br>Task Attachments<br>Task Attachments<br>Targets<br>References<br>References<br>OK Carcel                                                            | Process Name: X.1200.0020-01 COLUMN   STAENDER *                                                                                         |          |
| Process Template FFG 03 Series With Change Process Template Filter: O All O Assigned Attachments Targets O ALIZOU.0020-01 COLUMN   STAENDER References                                                                                                    | Description:                                                                                                    |          |
| Process Template Filter: ○ All ● Assigned         Attachments         Targets         X.1200.0020-01 COLUMN   STAENDER         References                                                                                                    | Process Templates FFG 03 Series With Change                                                                                              |          |
| Attachments Task Attachments Attachmences References                                                                                                    | Process Template Filter: (                                                                                                    | Assigned |
| Task Attachments Targets X.1200.0020-01 COLUMN   STAENDER References                                                                                                    | Attachments 🗄 Process Template Assign All Tasks                                                                                          |          |
| OK Cancel                                                                                                    | Task Attachments<br>Targets<br>X.1200.0020-01 COLUMN   STAENDER<br>References<br>References<br>No. 1000000000000000000000000000000000000 |          |
| ok cancer                                                                                                    | OK Cancel                                                                                                    | <br>     |

Now select the workflow "FFG 03 Series with Change".

The rest of the procedure is the same as for series release.

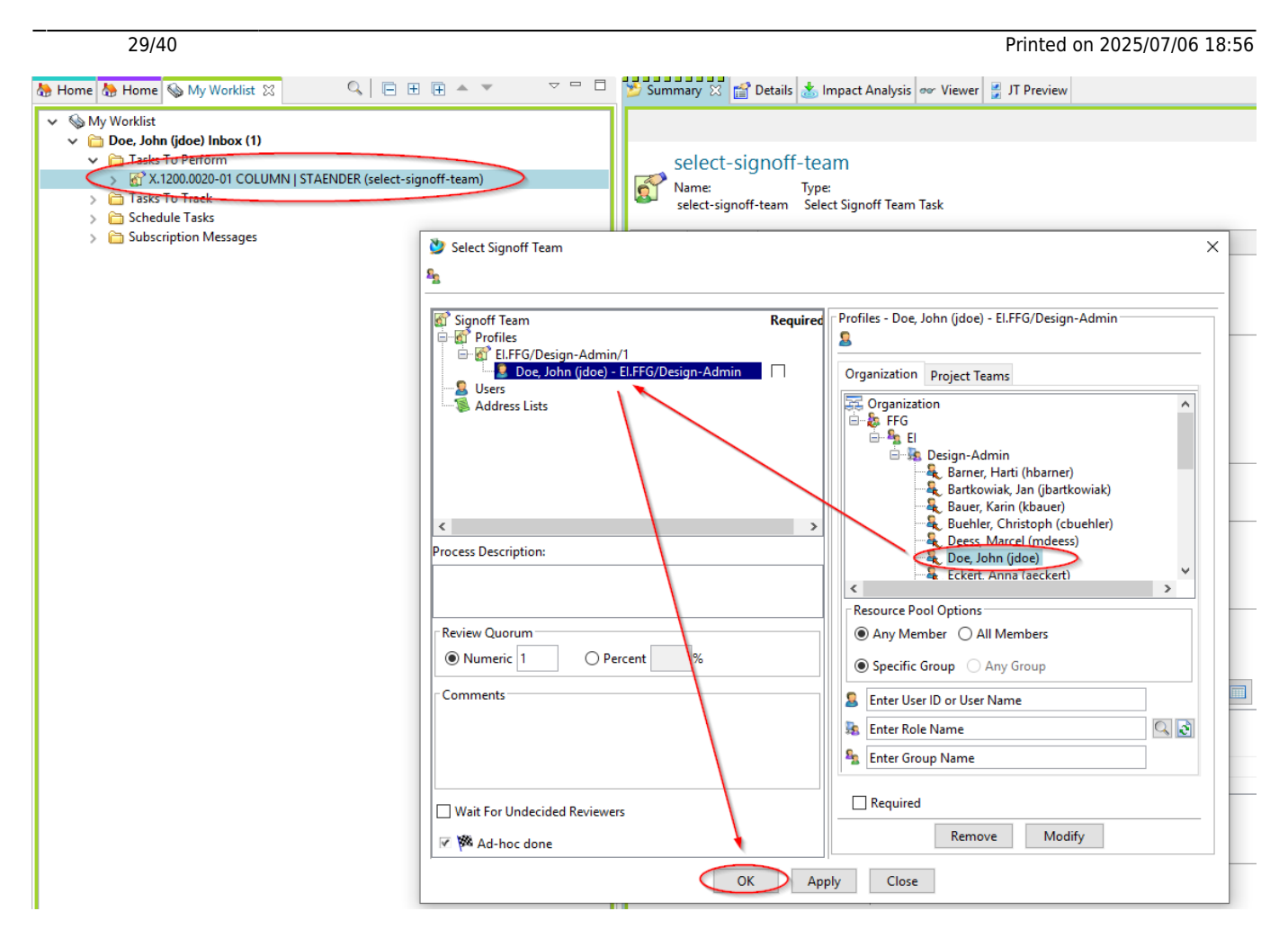

Select a person who is to perform a review according to the principle of dual control. The possible persons are predefined, i.e. they must have the role "Design-Admin" and be in your group (KV).

This concludes your task as a designer with the role "Design".

#### 6.5.4 Review and Release

When you receive a share request, select the appropriate task in your worklist and press the "Perform" button. The dialog for sharing opens.

| Actio | ns Window Help                                                      |                            |                                |                                      |                               |                  |   |
|-------|---------------------------------------------------------------------|----------------------------|--------------------------------|--------------------------------------|-------------------------------|------------------|---|
|       | 8) 🖆 🔒 🗷 💌 💆 🔌 👘 🕶 🖾 🔍                                              | 2                          |                                |                                      |                               |                  |   |
| (Do   | e, John (jdoe) - El.FF0 / Design - [ int02 ] [ 00                   | 002][][][])                |                                |                                      |                               |                  |   |
| ٥     | 🕭 Home 🚷 Home 🕥 My Worklist 🛛                                       | 9 E # #                    | ▲ ▼                            | 🎽 Summary 🔀 😭 Deta                   | ails 📩 Impact Analysis 👓 View | ver 🖉 JT Preview |   |
| -     | <ul> <li>My Worklist</li> <li>Doe, John (idoe) Inbox (1)</li> </ul> | <u></u>                    |                                |                                      |                               |                  |   |
| ze    | V 🛅 Tasks To Perform                                                | <u> </u>                   |                                | perform-sig                          | Inoffs                        |                  |   |
|       | Tasks To Track                                                      | STAENDER (perform-signo    | ffs)                           | Name:                                | Type:                         |                  |   |
|       | > 🛅 Schedule Tasks                                                  | N Perform Signaff          |                                | <ul> <li>perform-signoffs</li> </ul> | Perform Signoff Task          | ×                |   |
|       | > 🛅 Subscription Messages                                           | - Perform signati          |                                |                                      |                               |                  |   |
|       |                                                                     | Process:                   | X.1200.0020-01 COLUMN   STA    | ENDER State: 🐺 Star                  | ted                           |                  |   |
|       |                                                                     | Process Description:       | $\mathbf{i}$                   |                                      | 0                             |                  |   |
|       |                                                                     | Review Task:               | Review E                       |                                      |                               |                  |   |
|       |                                                                     | Quorum:                    | 1                              | Wait For Unde                        | cided Reviewers: false        |                  |   |
| ar    |                                                                     | Responsible Party:         | Doe, John (jdoe)               |                                      |                               |                  |   |
| ze    |                                                                     | For Review:                | Attachments                    | All Comments                         |                               |                  |   |
| ze.   |                                                                     | Instructions:              | Signoff team perform their sig | hoffs.                               | \$                            |                  |   |
|       |                                                                     | User-Group/Role            | Required                       | Decision                             | Comments                      | Date             |   |
|       |                                                                     | Doe, John (jdoe)-El.FFG/De | <u>sign-Admin</u> No           | No Decision                          |                               |                  |   |
|       |                                                                     |                            | N Sinnaff David                | ian                                  |                               |                  | × |
|       |                                                                     |                            | signon bees                    |                                      |                               |                  |   |
|       |                                                                     |                            |                                |                                      |                               |                  |   |
|       |                                                                     |                            | Decision                       | Comments:                            |                               |                  |   |
|       |                                                                     |                            | Approve                        | >                                    |                               |                  |   |
|       |                                                                     |                            | O Reject                       |                                      |                               |                  |   |
|       |                                                                     |                            | O No Decisio                   |                                      |                               |                  |   |
|       |                                                                     |                            |                                |                                      |                               |                  |   |
| _     |                                                                     |                            |                                |                                      |                               |                  | _ |
|       |                                                                     |                            |                                |                                      | OK Cancel                     |                  |   |
| _     |                                                                     |                            |                                |                                      |                               |                  |   |

Press the "No Decision" link, then the "Approve" button, then the "OK" button.

The workflow will now be processed further.

| 🍓 Home 🕱 🍓 Home 🦠 My Worklist 📃 🗖                  | 🎽 Summary 🔀 😭 Details 📩 Impact Analysis 👓 Vi          | 'iewer 불 JT Preview                                                  |                      |        |
|----------------------------------------------------|-------------------------------------------------------|----------------------------------------------------------------------|----------------------|--------|
|                                                    |                                                       |                                                                      | 🦛 🛶 S                | end To |
| > 🛅 Create part in Teamcenter                      | - X 1200 0020 01 COLUMNI   STAFN                      |                                                                      |                      |        |
| Kelease Processes                                  | * X. 1200.0020-01 COLOWIN   STAEN                     | NDER                                                                 |                      |        |
| X 0000.0003 PIN BOLZEN                             | Overview Document Properties Classification Title Blo | ock EPLAN Properties Related Datasets Available Revisions Audit Logs |                      |        |
| > 3 X.0000.0007 INDEX TABLE A-AXIS                 | English: COLUMN                                       | Add. name English:                                                   |                      |        |
| > I X.1200.0001 TROUGH   ABFLUSSRINNE              | German: STAENDER                                      | Add. name German:                                                    |                      |        |
| > I X.1200.0012 COLUMN   STAENDER                  | Cust. lang.:                                          | Add. name cust. lang.:                                               |                      |        |
| > 3 X.1200.0015 MACHINE COLUMN   MASCHINENSTAENDER | Cat ID: 2937                                          | Add_name (gen.):                                                     |                      |        |
| > I X.1200.0014 COLUMN   STAENDER                  | Dimension                                             | Material                                                             |                      |        |
| > 🚵 ECN-000007 Demo-Change                         | Steadact.                                             | Wateria.                                                             |                      |        |
| X.1200.0018 PIN   BOLZEN                           | Standard:                                             |                                                                      |                      |        |
| V V 1200.0020 COLDWIN STRENDER                     | December de la V                                      | Char Kau E                                                           | 0.0-4                |        |
| X.1200.0020-00 COLUMN   STAENDER SE                | Procurina.: X                                         | Char. Key: E                                                         | Q-Code:              | 5      |
| > 🛃 X.1200.0020-01 COLUMN   STAENDER SE            | Sched. strategy:                                      | R + W Part:                                                          | Weight:              |        |
| > 🛱 Based On Relation                              | Bom Usage:                                            | Standard Part: No                                                    | Rework:              | False  |
| V 🚵 ECN-000008 Demo-Change                         | Unit Of Measure (Empty = each):                       | Factor Uol:                                                          |                      |        |
| V 🛣 ECN-000008-A Demo-Change                       | Unit Of Issue (Empty = each):                         | Factor UoM:                                                          |                      |        |
| V D Problems                                       |                                                       |                                                                      |                      |        |
| > J Impacted                                       | Manufacturer ID:                                      | Notes GER:                                                           |                      |        |
| Solutions                                          | Manufacturer Name:                                    | Notes ENG:                                                           |                      |        |
| X,1200.0020-01 COLUMN   STAENDER SE                | Mandatory Manufacturer: False                         | Int.Info:                                                            |                      |        |
| > 🔯 View                                           | Distributor Order Nr.:                                | Import from:                                                         |                      |        |
| > 🧋 X.1200.0020-01 SE                              | Eng.Area:                                             | After Sales Part:                                                    | False                |        |
| > 👌 X.1200.0020-01-dwg1 5E                         | Design Resp.:                                         | G&L Product Line                                                     |                      |        |
| > 🔁 X.1200.0020-01-dwg1 SE                         | Evaluation class:                                     | GRIL Shared Dart (Sheffield)                                         | Falsa                |        |
| > 2 X.1200.0020-01 SE                              | Depleted Dr.                                          | Gott Shared Part (Sherheid).                                         | ) dise               |        |
| > DL_X.1200.0020/01-View SE                        | Replaced By:                                          |                                                                      |                      |        |
| SE SE<br>Ø SAP Transferform                        | XLO Part ID:                                          |                                                                      |                      |        |
| Change References                                  | XLO Draw. No.:                                        |                                                                      |                      |        |
| > 🙀 Plans                                          |                                                       |                                                                      |                      |        |
| > 🙀 Implements                                     | Last Release Status: SE <u>SE</u> 🔻                   | Owner: Doe, John                                                     | Project (EAC-ID):    | 00002  |
| > 🛅 AutoCAD                                        | Approved By: jdoe                                     | Last modified by: dcproxy                                            | Project (EAC owner): | MAG li |
| > image: View and modify data                      | Approval Date: 04.10.2019                             | Creation Date: 04-Oct-2019 08:57                                     | Checked-Out:         |        |
| > i Office Documents                               | Change No: ECN-000008                                 | Date Modified: 04-Oct-2019 09:14                                     | Checked Out By:      |        |
| > 🛄 standard Parts                                 |                                                       |                                                                      |                      |        |
|                                                    | Check Out Check In Save and Keen Checked-Ou           | JE Cancel Checkout                                                   |                      |        |
| ```````````````````````````````````````            | enter outer oncermin ouve and help onecked-ou         | n onnen errend Mari                                                  |                      |        |
|                                                    |                                                       |                                                                      |                      | A 40 A |

When the workflow has run through, the revision and all objects referenced under it are released and

the neutral formats have been created. Note that this revision has now received a "change number".

## 6.6 SAP transfer ("Growing bill of materials")

## 6.6.1 Introduction

Even during the development process, bills of material can be transferred to SAP without actually being released. In this case, parts and bills of material are not write-protected and can be processed further.

The following rules apply when transferring to SAP:

- The BOM, that is, the revision that represents the assembly, must not have the status "SE".
- Components or sub-assemblies that have not already been transferred to SAP (i.e. are "in working" or have the status "ER") are filtered out during transfer.
- After the transfer, the revision receives the status "PS", but is not write-protected. The status "PS" indicates that the BOM or part has been transferred to SAP.
- If a revision already had the status "ER", it can be transferred to SAP, but it remains writeprotected, that is, the status "ER" is not reset.

#### 6.6.2 Starting the SAP update

Select one (or more) revision(s) to be transferred to SAP. You can do this in the Teamcenter Navigator or in the Structure Manager.

| 🚰 Structure Manager 🛛                                                                                                    |                                                                   |                 |          |          |                 |                  |                    |    |
|----------------------------------------------------------------------------------------------------|-------------------------------------------------------------------|-----------------|----------|----------|-----------------|------------------|--------------------|----|
| X.1200.0020-02 COLUMN   STAENDER (View) - Latest                                                                                                    | Working - Date - "Now"                                            |                 |          |          |                 |                  |                    |    |
| BOM Line                                                                                                    | Rule configured by                                                | Item Rev Status | Find No. | Quantity | Unit Of Measure | Has Children     | Reference Designa. | Pa |
| X.1200.0020-02 COLUMN   STAENDER (View)                                                                                                    | >                                                                 | ·               |          |          |                 | True             |                    |    |
| Transformed Strength Strength | Has Status( Any Release Status, Configured Using Released Date ), | SE 10           | D        |          | each            | False            |                    |    |
|                                                                                                    |                                                                   |                 |          |          |                 |                  |                    | -  |
|                                                                                                    | 🔮 New Process Dialog                                              |                 |          |          |                 |                  |                    | ×  |
|                                                                                                    | 1                                                                 |                 |          |          |                 |                  |                    |    |
|                                                                                                    | Process Name: X,1200.0020-02 COLUMN   ST/                         | AENDER *        |          |          |                 |                  |                    |    |
| Ctrl+P / Strg+                                                                                                    | P Description:                                                    |                 |          |          |                 |                  |                    |    |
|                                                                                                    | Process Template Fronte CAR POLAL                                 |                 |          | 1        |                 |                  |                    |    |
|                                                                                                    | Process remplate: FFG TO SAP BOM Opdate                           |                 |          |          |                 |                  | _                  |    |
|                                                                                                    |                                                                   |                 |          |          | Process         | Template Filter: | 🛛 🔘 All 🛛 Assign   | ed |
|                                                                                                    | Attachments 👎 Process Templata Assis                              | n All Tasks     |          |          |                 |                  |                    |    |
|                                                                                                    | Process relipiate Assig                                           | IT All Tasks    |          |          |                 |                  |                    | -  |
|                                                                                                    | Task Attachments                                                  |                 |          |          |                 |                  |                    |    |
|                                                                                                    | 🛛 📴 🧬 X.1200.0020-02 COLUMN   TAENDE                              | 2               |          |          |                 |                  |                    |    |
|                                                                                                    | B References                                                      |                 |          |          |                 |                  |                    |    |
|                                                                                                    |                                                                   |                 |          |          |                 |                  |                    |    |
|                                                                                                    |                                                                   |                 |          |          |                 |                  |                    |    |
|                                                                                                    |                                                                   |                 |          |          |                 |                  |                    |    |
|                                                                                                    |                                                                   | $\backslash$    |          |          |                 |                  |                    |    |
|                                                                                                    |                                                                   | $\mathbf{A}$    |          |          |                 |                  |                    |    |
|                                                                                                    |                                                                   | $\mathbf{X}$    |          |          |                 |                  |                    |    |
|                                                                                                    |                                                                   | $\backslash$    |          |          |                 |                  |                    |    |
|                                                                                                    |                                                                   |                 |          |          |                 |                  |                    |    |
|                                                                                                    |                                                                   |                 |          |          |                 |                  |                    |    |
|                                                                                                    |                                                                   |                 |          |          |                 |                  |                    |    |
|                                                                                                    |                                                                   | <u>\</u>        |          | _        |                 |                  |                    |    |
|                                                                                                    |                                                                   | <b>K</b>        | X 🗈 🕻    | à        |                 |                  |                    |    |
|                                                                                                    |                                                                   | _               | _        |          |                 |                  |                    | =  |
|                                                                                                    |                                                                   | 0               | K Cance  | el       |                 |                  |                    |    |

In the following dialog select the workflow "FFG 10 SAP BOM Update" and press "OK". There is no further query, the workflow starts immediately.

Press "Ctrl+P".

After the workflow has run through, you will see the status "Preseries" or "PS" at the revision and at all objects below it. In addition, a so-called "snapshot" with the name "SAP Update" is created, which contains the parts contained in the structure at the time of the call, so that the respective changes can be traced.

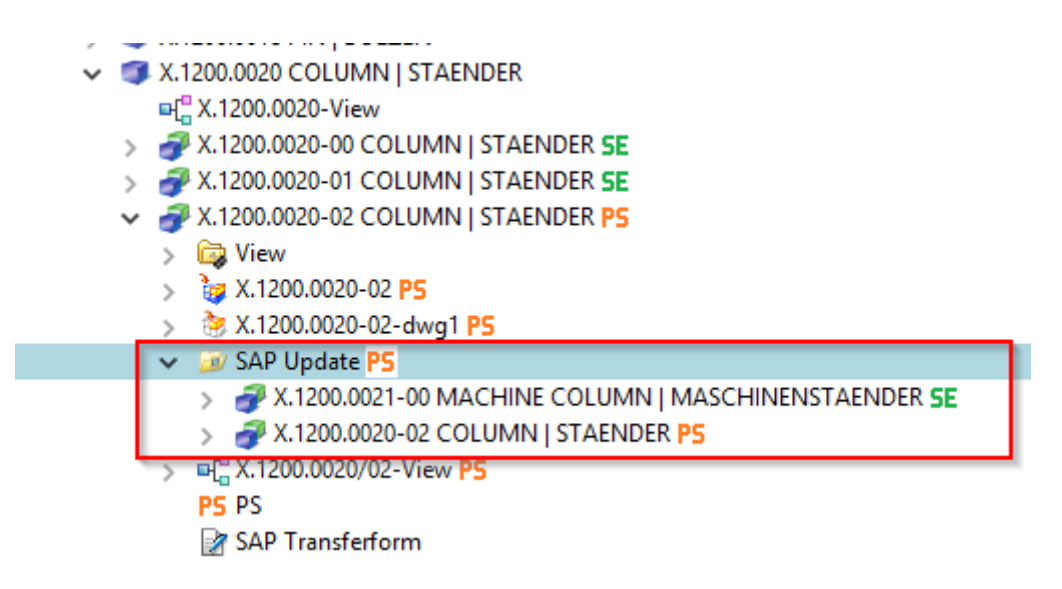

## 6.7 standard and purchased parts

### 6.7.1 Basics

The concept of standard and purchased parts provides that a designer can first create such parts himself. When these parts are released, they are "handed over" to the standards body, i.e. they are assigned to the group (KV) "ST" and are also marked "Standard part = Yes" or "Standard part = Yes".

The actual approver is always the standards body, i.e. a person from the group/role "ST.FFG/Design-Admin". This person also has the option of editing the part before releasing it, if necessary, or rejecting the release to the initiator.

#### 6.7.2 Release of standard and purchased parts by the design engineer

#### 6.7.2.1 Start of the release process

As a designer, you create a part in the familiar way. This part belongs to your current group (KV), e.g. EI.FFG.

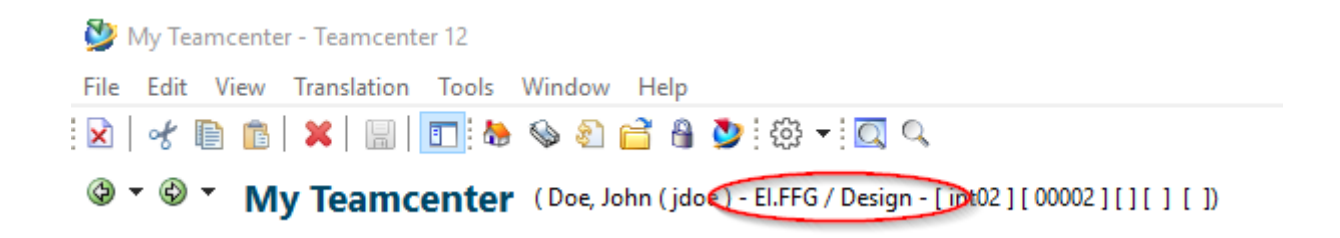

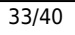

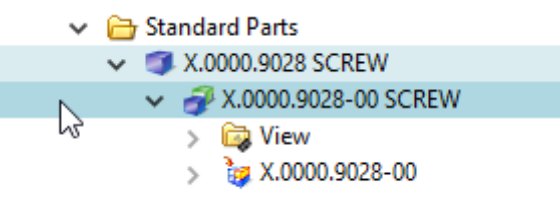

To release a standard or purchased part, select one or more item revisions and press Ctrl+P.

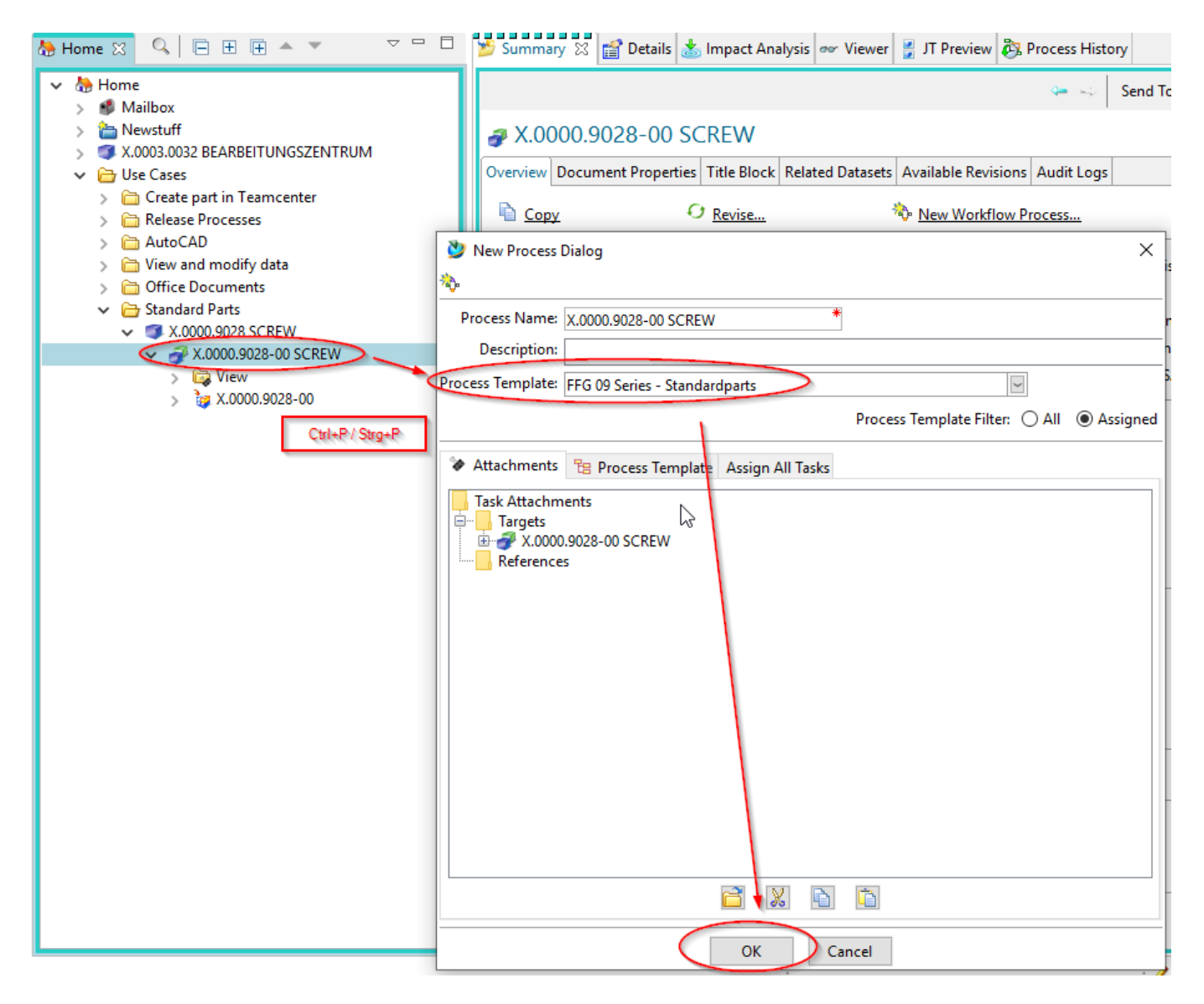

In the following dialog select the workflow "FFG 09 Series - Standard Parts".

Press "OK".

You will see the workflow under "Task to Track" and can follow the process there.

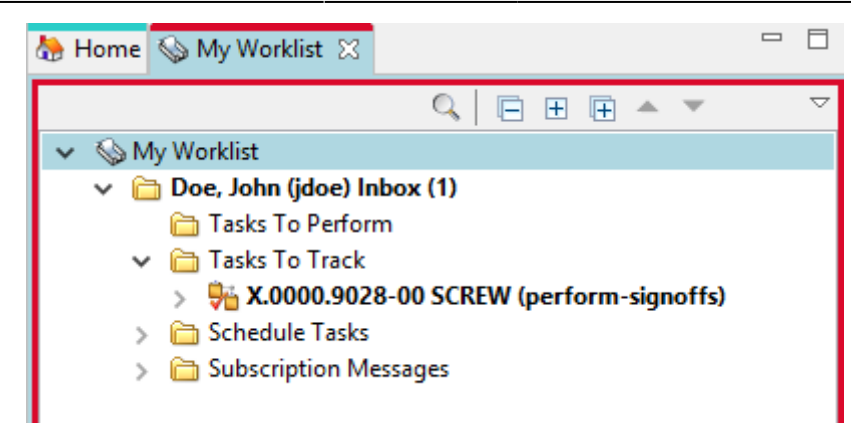

This concludes your work as a designer for the time being.

#### 6.7.3 Release of standard and purchased parts by the standard authority

All persons of the standards bodies, i.e. with the group/role "ST.FFG/Design-Admin", receive a release task in their "Worklist".

| 夑 My Teamcenter - Teamce                                                                    | nter 12                                    |  |  |  |  |  |  |
|---------------------------------------------------------------------------------------------|--------------------------------------------|--|--|--|--|--|--|
| File Edit View Translatio                                                                   | n Tools Actions Window Help                |  |  |  |  |  |  |
| 🕅 😽 🗈 💼 🗶 🖩                                                                                 | 🔲 🏷 🗞 🚰 🖁 🕵 🗹 💆 🔅 🗕 🖸 🔍                    |  |  |  |  |  |  |
| ③ ▼ ⑥ ▼ My Teamcenter (Ness, Elliot (eness) - ST.FFG / Design-Admin - Pint02 ] [ ] [ ] [ ]) |                                            |  |  |  |  |  |  |
| Sec                                                                                         | 🏶 👆 Home 💊 My Worklist 🛛 🔍 📄 🗄 🕀 🔺 🔻 🗢 🔍 🗆 |  |  |  |  |  |  |
| ▼ Searcn                                                                                    | ✓ S My Worklist                            |  |  |  |  |  |  |
| Enter the Item ID to sear                                                                   | Ness, Elliot (eness) Inbox                 |  |  |  |  |  |  |
| <ul> <li>Quick Links Custom</li> </ul>                                                      | ize 🔚 Tasks To Perform                     |  |  |  |  |  |  |
| 🏷 Home 🛛 🕺                                                                                  | > Tacks To Look                            |  |  |  |  |  |  |
| ∕⊗ My Worklist ≫                                                                            | > Casks To Track                           |  |  |  |  |  |  |
| 📰 My Projects 🛛 🚿                                                                           | > C Subscription Messages                  |  |  |  |  |  |  |
| 😵 My Links 🛛 🕺                                                                              | >                                          |  |  |  |  |  |  |
| 🗟 My Saved Searches 🛛 🕺                                                                     | >                                          |  |  |  |  |  |  |

A person in this group/role must now edit this task further.

Select the task and press the "Peform" button.

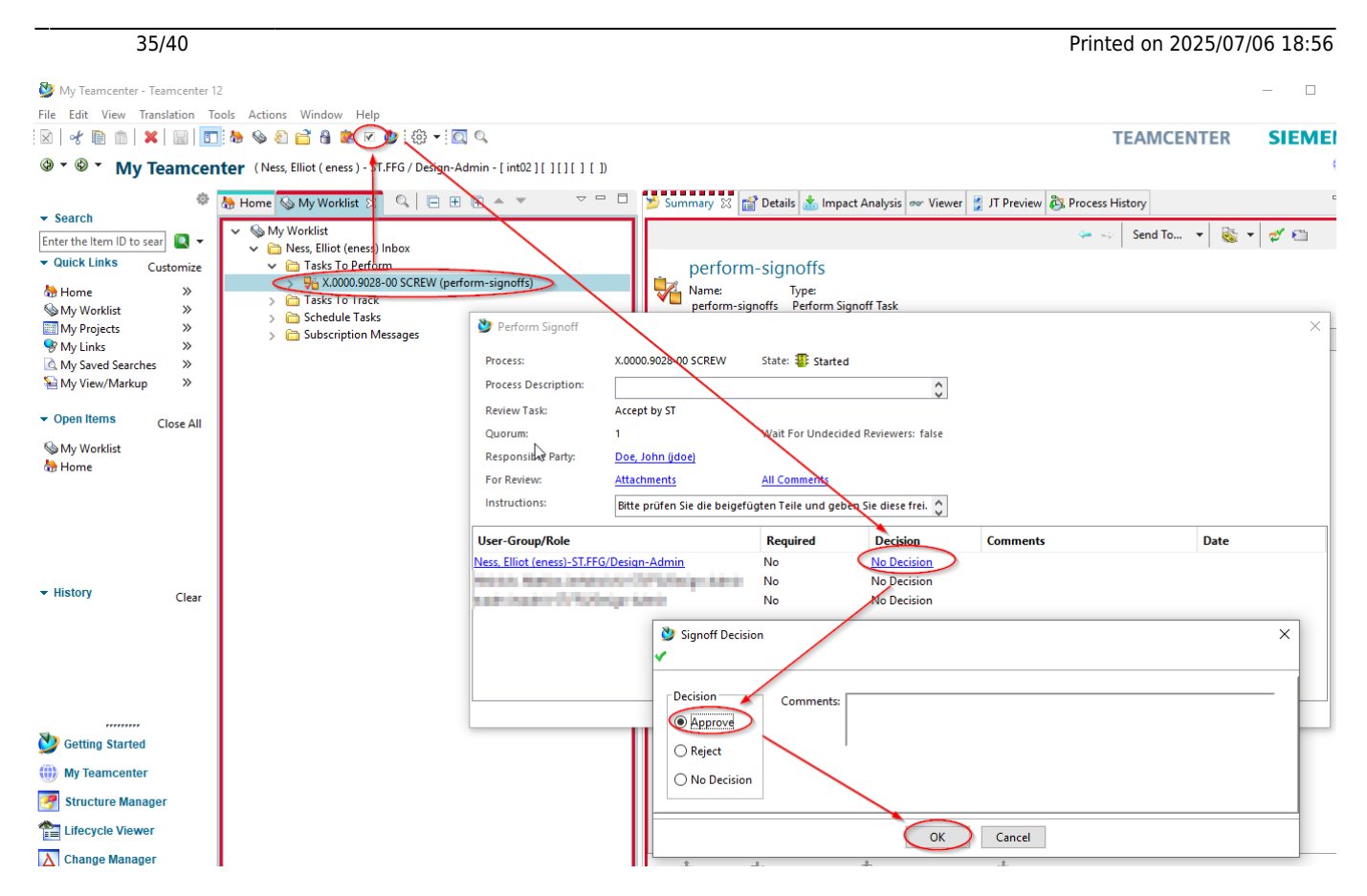

In the following dialog press on the "Decision" entry in the line with your account.

#### 6.7.3.1 Release / Approve

Press "Approve".

Press "OK".

You have now taken over the further processing of the task.

Note that the part now belongs to the "ST" group and has been assigned the identifier "Normeil=Yes" or "Standard Part = Yes".

In addition, the group (KV) has been given write authorization for the part.

#### 2025/07/06 18:56

36/40

| 🏠 Home 💊 My Worklist 🛛 🔍 📄 🗄 🕀 🔺 🔻 🗢 🗸                                                                                                    | 🎽 Summary 🛿 😭 🕻        | etails 📩 Impact An    | alysis 👓 Viewer 불 J       | T Preview 🗞 Process H   | listory          |            |          |  |
|----------------------------------------------------------------------------------------------------|------------------------|-----------------------|---------------------------|-------------------------|------------------|------------|----------|--|
| <ul> <li>✓ Some My Worklist</li> <li>✓ Common Marcon Common My Common Marcon Common My Common My</li></ul> |                        |                       |                           | <b>⇔</b> ⊷              | Send To 🔻 🧧      | š 🔹 💅 🛍    | ~        |  |
|                                                                                                    | # X.0000.9028-00 SCREW |                       |                           |                         |                  |            |          |  |
| X.0000.9028-00 SCREW (Nacharbeiten   Modifications)                                                                                                    | Overview Document F    | roperties Title Block | Related Datasets Avai     | lable Revisions Audit L | aas              |            |          |  |
| > # X.0000.9028-00 SCREW ()                                                                                                    |                        |                       |                           |                         | - 9-             |            | <u>^</u> |  |
| > 🧯 X.0000.9028-00 🛟                                                                                                    | 🛍 <u>Сору</u>          | O <u>Revise</u>       | 🎨 <u>Ne</u>               | w Workflow Process      | <u>ايا ج</u>     | ave As     |          |  |
| > 🔢 References                                                                                                    |                        |                       |                           |                         |                  |            |          |  |
| > 🛅 Tasks To Track                                                                                                    | Part Number:           | X.0000.9028           | Part No. (Agile Do        | ic):                    | Revision:        | 00         |          |  |
| Criedule Tasks     Subscription Messages                                                                                                    | Legacy part no.:       |                       | Material Type:            | HALB                    | PR:              | False      |          |  |
| , <u> </u>                                                                                                    | Legacy part no. 2:     |                       | PL:                       | 75                      | Phant.:          | False      |          |  |
|                                                                                                    | Cust. Document?:       |                       | Cust. Doc. No.:           |                         | Owner (KV):      | ST         |          |  |
|                                                                                                    | Cust. Lang.:           |                       | El SAP ProjNo.:           |                         | GP SAP ProjN     | p.: 0      |          |  |
|                                                                                                    | English:               | SCREW                 |                           | Add. name English:      |                  |            |          |  |
|                                                                                                    | German:                | SCHRAUBE              |                           | Add. name German:       |                  |            |          |  |
|                                                                                                    | Cust. lang.:           |                       |                           | Add. name cust. lang    | ja               |            |          |  |
|                                                                                                    | Cat.ID:                | 2642                  |                           | Add. name (gen.):       |                  |            |          |  |
|                                                                                                    | Dimension:             |                       |                           | Material:               |                  |            |          |  |
|                                                                                                    | Standard:              |                       |                           |                         |                  |            |          |  |
|                                                                                                    | Procur.Ind.:           | X                     | Char. Kev:                | E                       | Weight:          |            |          |  |
|                                                                                                    | Sched. strategy:       |                       | R + W Part:               |                         | Rework:          | False      |          |  |
|                                                                                                    | Bom Usage:             |                       | Standard Part:            | Yes                     |                  |            |          |  |
|                                                                                                    | Unit Of Measure:       |                       | Factor Uol:               |                         | Write nearminein | ne /       | ~        |  |
|                                                                                                    | Check Out Check        | in Save and Keep (    | )<br>Shecked-Out Cancel ( | 🏂<br>Sheckout           | Schreibberechtig | ung        |          |  |
|                                                                                                    |                        |                       |                           |                         | (1× so)          | e we 💣 😒 : | 🐴 📄 0    |  |

If necessary, make modifications to the revision. You can change the attributes or make constructive changes so that the part corresponds to the specifications of a standard or purchased part.

| 🔮 My Teamcenter - Teamcenter 1                | 2                                                                                                    | -          |
|-----------------------------------------------|----------------------------------------------------------------------------------------------------|------------|
| File Edit View Translation To                 | pols Actions Window Help                                                                                                    |            |
| 🖻   🛃 🗎 🍵 🔺 📓 🔳                               | 🛛 🍓 🕸 🖆 🔒 🕷 💎 🖾 🔍 TEAMCE                                                                                                    | 1          |
| 🎯 🍷 🕲 🍷 My Teamcer                            | ter (Ness, Elliot (eness) - N.FFS / Design-Admin - [int02][][][][])                                                                      |            |
| 🔹 🗢                                           | 😓 Home 🗞 My Worklist 🕱 🔍 🔁 🗄 🖈 👻 🗢 🔍 🖓 🖶 😨 Summary 🛛 😭 Details 📩 Impact Analysis 👓 Viewer 🍹 JT Preview 🖏 Process History                 |            |
| Enter the Item ID to sear  🔍 🔻                | <ul> <li>Send To</li> <li>My Worklist</li> <li>Mess, Elliot (eness) Inbox</li> </ul>                                                     |            |
| <ul> <li>Quick Links Customize</li> </ul>     | ✓                                                                                                    |            |
| Home ≫<br>S My Worklist ≫<br>I My Projects ≫  | X.0000.9028-00 SCREW (Nacharbeiten   Modifications)     Warne: Type:     Nacharbeiten   Modifications Do Task     X.0000.9028-00 SCREW ↔ |            |
| 😵 My Links 🛛 »                                | > in References                                                                                                    | -          |
| My Saved Searches >>                          | > Carlos Torack                                                                                                    | 0          |
| Open Items Close All     Wy Worklist     Home | >                                                                                                    | :ff<br>:si |
|                                               | Comments:                                                                                                    |            |
| Getting Started                               |                                                                                                    |            |
| Wy Teamcenter                                 | OK Cancel                                                                                                    |            |
| Structure Manager                             | Last Modifying User: 28 Ness. Elliot (eness)                                                                                             |            |

Now select the task in the worklist.

Press the "Perform" button in the menu bar.

Select "Complete".

Press "OK".

If necessary, neutral formats are generated and the parts then receive the status "SE (Series)".

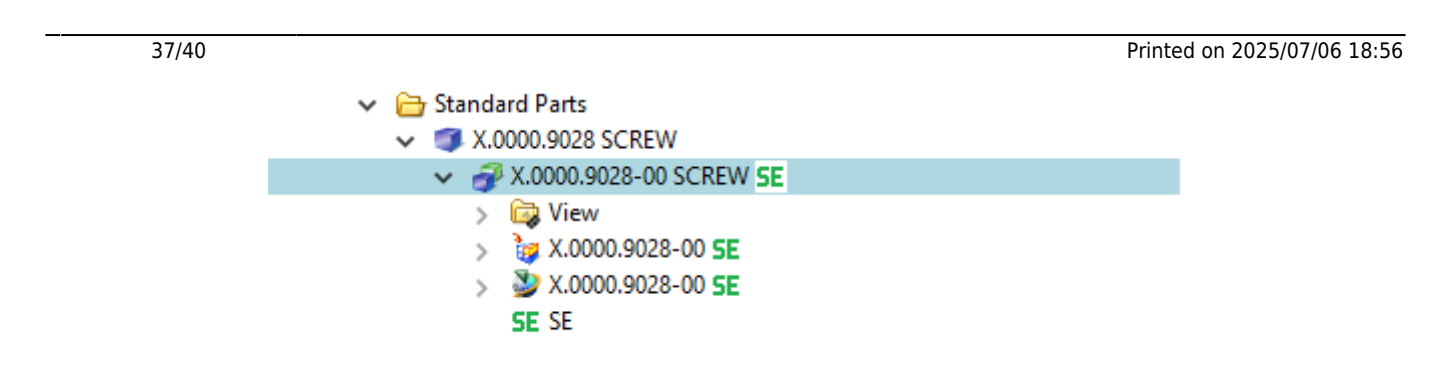

#### 6.7.3.2 Reject

If release is not possible from the standards body, the workflow can be rejected with the "Reject" decision to the designer.

Select the task and press the "Perform" button.

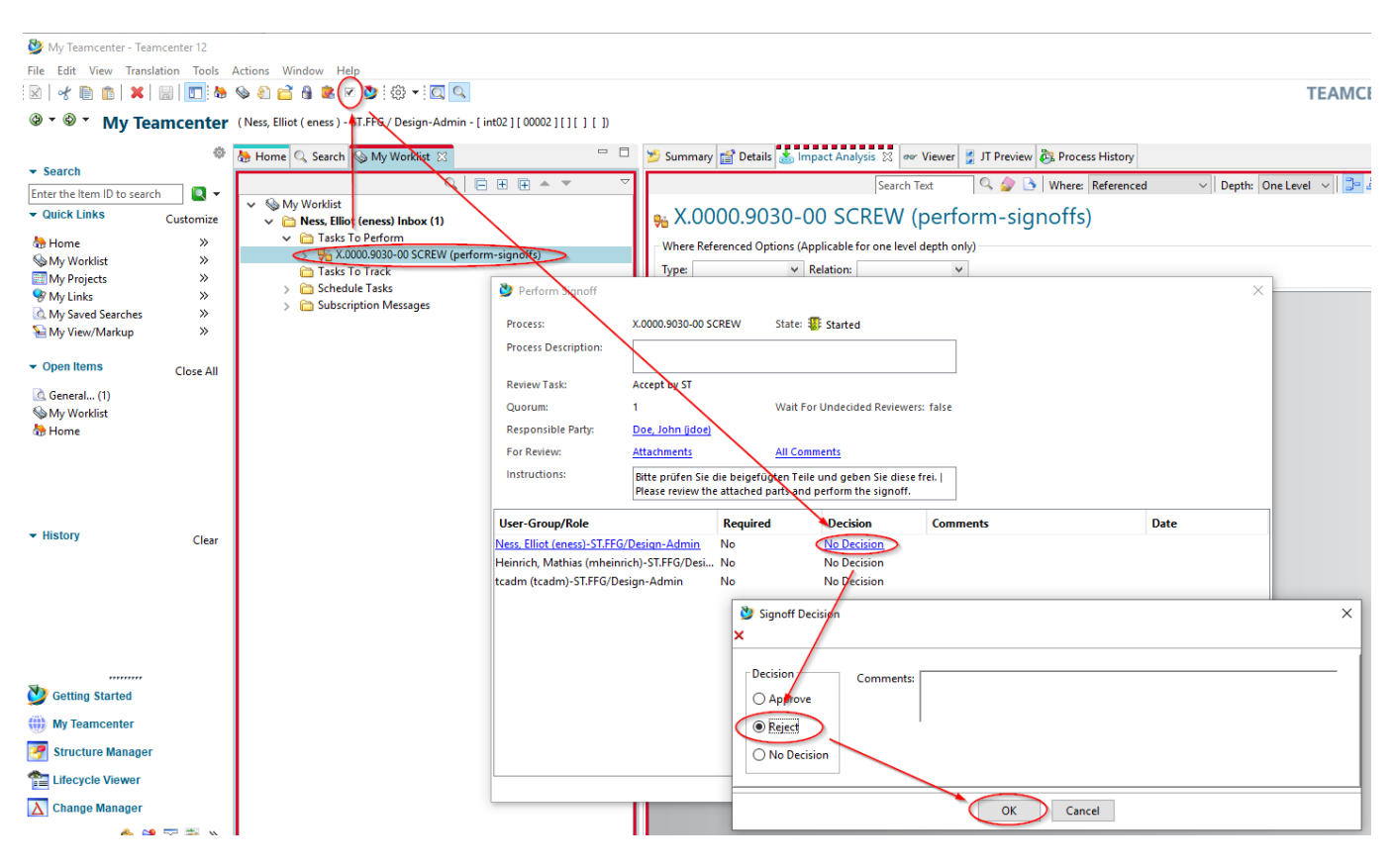

Select "No Decision" and select "Reject" in the following dialog.

Press "OK".

The designer receives a new task in the "Worklist". Note that you now also have write permissions to the parts in the workflow again.

If necessary, make changes to the parts.

2025/07/06 18:56

38/40

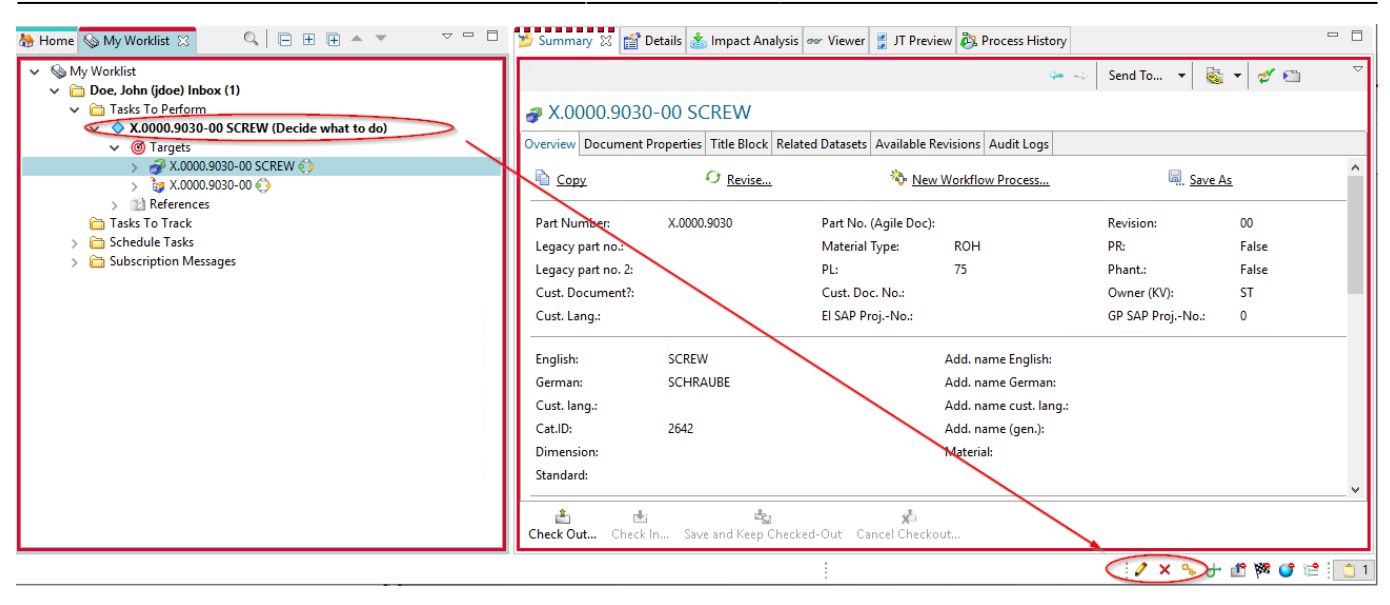

To release the task again, select the task and press the "Perform" button.

| File Edit View Translation Tools Actions Window Help  File Edit View Translation Tools Actions Window Help  Search Enter the Item ID to search Customize My Worklist Customize My View/Markup V Open Items Close All Close All Clo |         |
|----------------------------------------------------------------------------------------------------|---------|
| Image: Search   Image: Search                                                                                                    |         |
| <ul> <li>My Teamcenter (Dee, John (jdoe) - ELRG / Design - [int02][00002][][]])</li> <li>Search</li> <li>Enter the Item ID to search</li> <li>Audick Links</li> <li>Customize</li> <li>Home</li> <li>My Worklist</li> <li>Tasks To Parton</li> <li>My Projects</li> <li>My Projects</li> <li>My Des Barchs</li> <li>My Links</li> <li>My Saved Searches</li> <li>My View/Markup</li> <li>Close All</li> </ul>                                                                                                    |         |
| Search Enter the Item ID to search     Customize     My Worklist                                                                                                    |         |
| Image: Second second second                  | History |
| My Worklist     >     >     >     >     >     >     >     >     >     >     >     >     >     >     >     >     >     >     >     >     >     >     >     >     >     >     >     >     >     >     >     >     >     >     >     >     >     >     >     >     >     >     >     >     >     >     >     >     >     >     >     >     >     >     >     >     >     >     >     >     >     >     >     >     >     >     >     >     >     >     >     >     >     >     >     >     >     >     >     >     >     >     >     >     >     >     >     >     >     >     >     >     >     >     >     >     >     >     >     >     >     >     >     >     >     >     >     >     >     >     >     >     >     >     >     >     >     >     >     >     >     >     >     >     >     >     >     >     >     >     >     >     >     >                                                                                                    |         |
| Imp Projects     Imp Projects     I                                                                                                    |         |
| W y Saved Searches     >       M y Saved Searches     >       My Saved Searches     >       My Saved Searches     >       Saved Searches     >                                                                                                    | ×       |
| Image: Second Second Secon                   |         |
| Open Items     Close All     Task Instructions:     Ditte prüfen Sie, ob Nacharbeiten erforderlich sind. Sie können die Freigabe wiederholen oder abbbrecht     Ditte prüfen Sie, ob Nacharbeiten erforderlich sind. Sie können die Freigabe wiederholen oder abbbrecht                                                                                                    |         |
| Diace shack if rewark is required. You can repeat or cancel the release procedure                                                                                                    | en.     |
| Ceneral (10) Ceneral (2) Ceneral (3) Ceneral (3) Ceneral (4) Clear X.0000.0005-00 MAIN SPINDLE Clear Comments: Comments:                 |         |

In the following menu, select "Repeat| Retry".

Press "OK".

The workflow continues and the persons of the standards authority receive the task again for release in their worklist.

Note: If you select "Cancel | Cancel", the workflow is terminated in a controlled manner and no release takes place. The part(s) can later be re-set in the release process.

#### 6.7.4 Release of standard parts and purchased parts the standard position

If standard and purchased parts have been created by the standards body itself, they can be released with a simplified workflow.

The assumption is that when the process is initiated by a person from the standards body, the necessary prerequisites for approval are fulfilled and no further testing or processing is required. Only

the technical prerequisites necessary for release are checked, such as mandatory attributes.

In the group/role "ST.FFG.Design-Admin" select one or more parts to be shared.

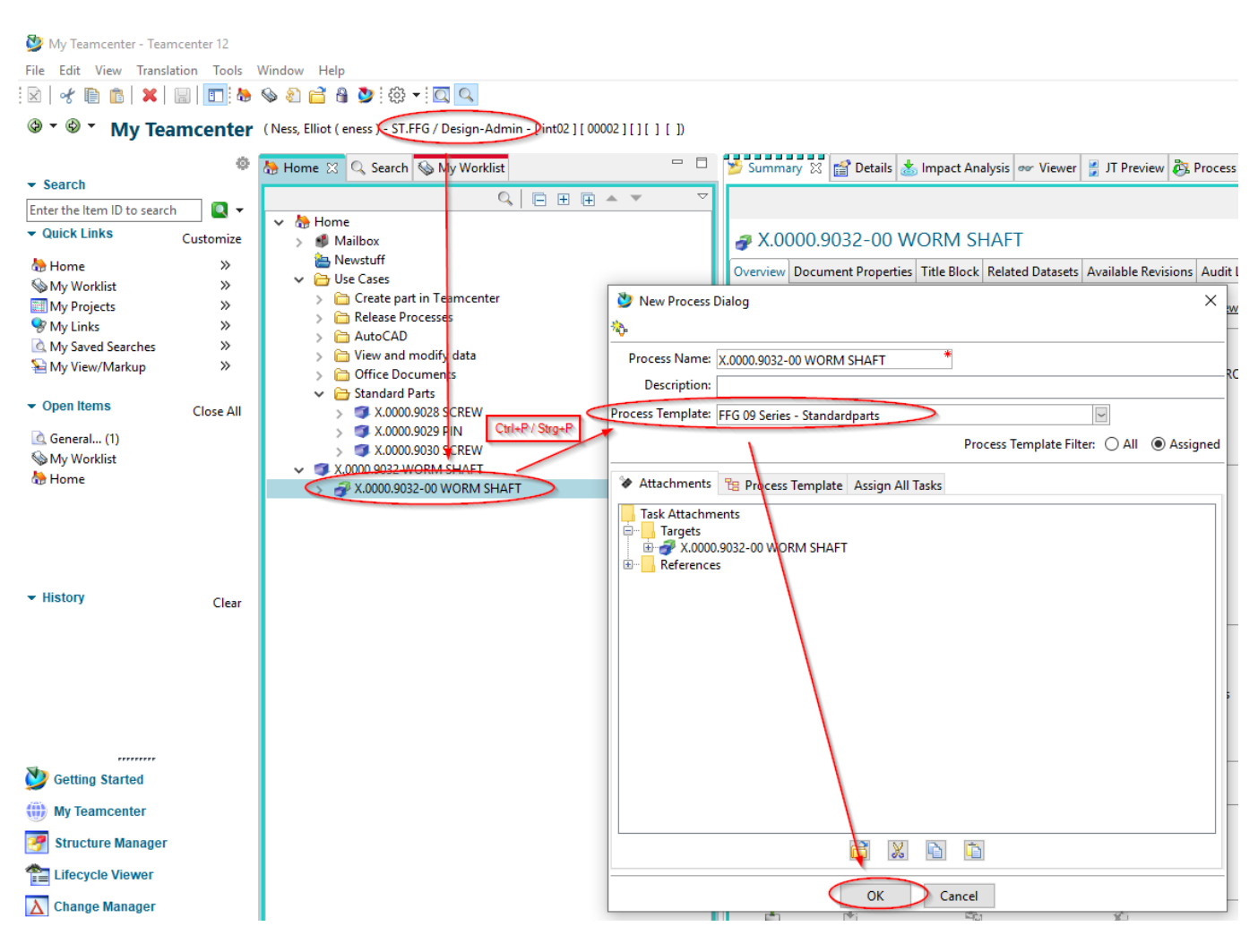

Press "Ctrl+P".

Select the "FFG 09 Series - Default Parts" workflow.

Press "OK".

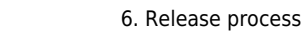

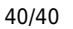

My Teamcenter - Teamcenter 12 TEAMCENTER 📂 Summary 🖄 😭 Details 🔬 Impact Analysis 👓 Viewer 🎽 JT Preview 🗞 Process History 🌵 🚴 Home 🔍 Search 💊 My Working - -- Search Enter the Item ID to search Quick Links Customize Send To... 🔻 🗞 My Worklist

Carlot State State Sta perform-signoffs Name: Type: perform-signoffs Perform Signoff Task ♣ Home
 ♠ My Worklist
 ➡ My Projects
 ♥ My Links
 ▲ My Saved Searches
 ♠ My View/Markup >> » » ٣ Subscription Message » X.0000.9032-00 WORM SHAFT State: 🌆 Started Process: Process Description Open Items Close All General... (1) Review Task Review ST My Worklist Quorum: Wait For Undecided Reviewers: false Responsible Party: Ness, Elliot (er For Review Attachments All Comments Instructions: Signoff team perform their sig User-Group/Role Decision Required Comments Date - History Clear Ness, Elliot (eness)-ST.FFG/Design-Admin Heinrich, Mathias (mheinrich)-ST.FFG/Desi... No No Decision No tcadm (tcadm)-ST.FFG/Design-Admin No No Decisio × 💆 Signoff De Decision Comm 💆 Getting Started Approve (iii) My Teamcenter ○ Reject 🛃 Structure Manager O No Decision Tifecycle Viewer 📐 Change Manage Check Out... Check In... ОК Cancel 🏚 🤗 📰 🗃 »

No further entries are necessary. If necessary, neutral formats are generated and all objects are released with the status "SE (Series)".

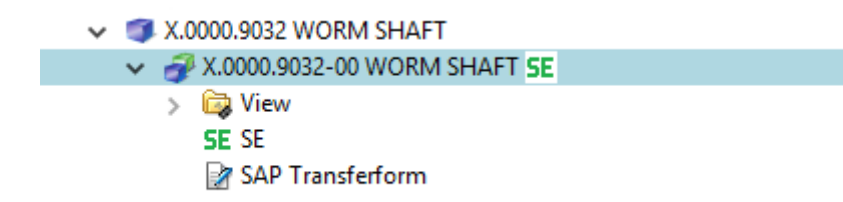

2025/07/06 18:56